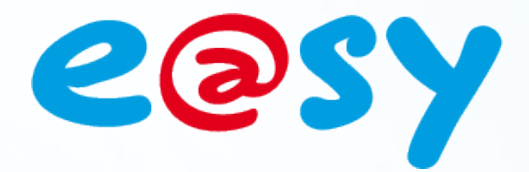

DTE038F - V3.0 - 08/201

# Manuel d'utilisation EURIDIS TéléInformation Client

Relève de compteurs électriques

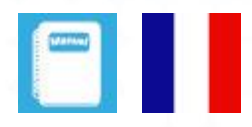

Home II - 138.Avenue Léon Bérenger 06706 – Saint Laurent du Var Cedex Tel : 04 93 19 37 37 - Fax : 04 93 07 60 40 - Hot-line : 04 93 19 37 30 Site : www.wit.fr

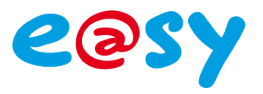

# SOMMAIRE

| Présentation                                              | 4      |
|-----------------------------------------------------------|--------|
| Généralités                                               | 4      |
| Interfaces                                                | 4      |
| Versions                                                  | 5      |
| PLUG EURIDIS & Télé-Information Client                    | 6      |
| Implantation                                              | 6      |
| Raccordement                                              | 6      |
| Télé-Information Client<br>EURIDIS (Téléreport)           | 6<br>7 |
| Paramétrage                                               | 8      |
| Télé-Information Client                                   | 8      |
| EURIDIS                                                   | 8      |
| Extension EURIDIS                                         | 9      |
| Implantation                                              | 9      |
| Raccordement                                              | 9      |
| Télé-Information Client                                   | 9      |
| EURIDIS (Telereport)                                      | 9      |
| Paramétrage                                               | 0      |
|                                                           | 2      |
|                                                           | ~      |
| PLUG ExtenBUS/1COM RS23214                                | 4      |
| Implantation14                                            | 4      |
| Raccordement1                                             | 4      |
| Paramétrage1                                              | 5      |
| Extension 2COM                                            | B      |
| Implantation1                                             | 8      |
| Raccordement1                                             | 8      |
| Paramétrage1                                              | 9      |
| Annexes                                                   | D      |
| Variables Télé-Information Client2                        | 0      |
| Compteur Linky Monophasé (mode et contrat « Historique ») | 0      |
| Compteur Linky Triphasé (mode et contrat « Historique »)2 | 1      |
| Compteur Bleu Electronique Monophasé Multitarif (CBEMM)   | 2      |
| Compleur bieu Electronique Tripnase Multitarii (CBETM)    | 3      |

.....

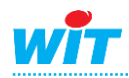

#### **EURIDIS – TéléInformation Client**

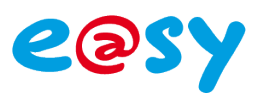

| Compteur Jaune Electronique (CJE)                            | 24 |
|--------------------------------------------------------------|----|
| Concentrateur MAEC                                           | 24 |
| Compteur Interface Clientèle Emeraude à 2 quadrants (ICE-2Q) | 25 |
| Compteur Interface Clientèle Emeraude à 4 quadrants (ICE-4Q) | 27 |
| Compteur PME-PMI, en soutirage                               | 28 |
| Compteur PME-PMI, en soutirage & injection                   | 29 |

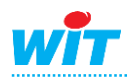

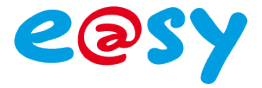

#### **Présentation**

#### Généralités

Les protocoles EURIDIS et Télé-Information Client sont des protocoles mis à disposition de certains compteurs électriques électroniques afin de relever des données telles que l'énergie instantanée consommée, la puissance maximum autorisée, le dépassement de cette puissance maximum, etc.

Le relevé de ces données fait de l'e@sy un outil de gestion énergétique unique :

- Analyse et compréhension des consommations par une consultation temps réelle.
- Prévention des consommations anormales par diffusion d'alertes SMS ou email.
- Maîtrise des consommations par des actions automatiques sur les équipements : délestage des circuits secondaires, ajustement des températures de consigne, variation de l'éclairage, ...

#### Interfaces

Afin de pouvoir communiquer avec le compteur, une interface entre e@sy et le compteur est nécessaire. Quatre types d'interface existent selon le type de compteur à relever et le format de la gamme e@sy choisi (PLUG ou MODULE) :

| INTERFACES                                             | Extension<br>EURIDIS                | PLUG<br>EURIDIS &<br>TéléInformation<br>Client | PLUG<br>ExtenBUS/1COM | Extension<br>2COM |
|--------------------------------------------------------|-------------------------------------|------------------------------------------------|-----------------------|-------------------|
|                                                        | D Curidi<br>Exercision WTr<br>D • D |                                                |                       | DD<br>D           |
| Compteurs                                              |                                     |                                                |                       |                   |
| CBE (Compteur Bleu Electronique)                       | •                                   | •                                              | -                     | -                 |
| CJE (Compteur Jaune Electronique)                      | •                                   | •                                              | -                     | -                 |
| Concentrateurs (EGE, Gaz, Elec, Elec V2, MAEC)         | •                                   | •                                              | -                     | -                 |
| ICE (Interface Clientèle Emeraude), 2Q et 4Q           | -                                   | •                                              | -                     | -                 |
| Linky (mono ou tri) - Mode et Contrat « Historique »   | •                                   | •                                              | -                     | -                 |
| PME-PMI, 2Q et 4Q                                      | -                                   | -                                              | •                     | •                 |
| Configuration matérielle                               |                                     |                                                |                       |                   |
| Nb. max. de compteurs par interface                    |                                     |                                                |                       |                   |
| Protocole TéléInformation Client                       | 1                                   | 1                                              | 1                     | 2                 |
| Protocole EURIDIS<br>CBE et concentrateurs uniquement. | 100                                 | 10                                             | -                     | -                 |
| Nb. max. d'interfaces par UTL e@sy *                   | 31                                  | 4                                              | 32                    | 32                |
| * Dans la limite des précautions de paramétrage.       |                                     |                                                |                       | (UTL y compris)   |
| Longueur max. du bus                                   | 500m                                | 500m                                           | 15m                   | 15m               |
| Caractéristiques techniques                            |                                     |                                                |                       |                   |
| Dimensions (H x L x P)                                 | 85 x 144 x 80 mm                    | 65 x 27 x 50 mm                                | 65 x 27 x 50 mm       | 85 x 144 x 80 mm  |
| Poids                                                  | ~300g                               | 40g                                            | 38g                   | ~300g             |
| Couleur dominante                                      | Gris                                | Bleu                                           | Bleu                  | Gris              |
| Matériau                                               | ABS-PC                              | Polycarbonate                                  | Polycarbonate         | ABS-PC            |
| Indice d'inflammabilité                                | UL94-V0                             | UL94-V0                                        | UL94-V0               | UL94-V0           |
| Puissance absorbée max.                                | 0,5W                                | 0,2W                                           | 0,5W                  | 0,5W              |
| Référence                                              | EXT532                              | PLUG515                                        | PLUG517               | EXT507            |

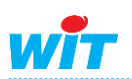

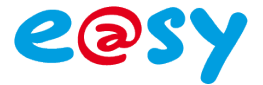

## Versions

Le nombre de compteurs pouvant être relevé dépend également de la version de l'e@sy (standard, + ou ++).

- Un compteur comptabilise 1 site et 1 ressource.
- Une donnée relevée du compteur comptabilise 1 ressource.

| Version                  | Standard | +   | ++       |
|--------------------------|----------|-----|----------|
| Nb. de sites (compteurs) | -        | 10  | Illimité |
| Nb. de ressources        | 250      | 500 | Illimité |

L'utilisation du PLUG EURIDIS & Télé-Information Client (PLUG515) nécessite que :

- L'e@sy soit en version v5.0.0 (ou supérieure).
  - Si tel n'est pas le cas, le PLUG n'est pas reconnu.
- Le ExtenBUS/1COM RS232 (PLUG507) soit en version v2.2 (ou supérieure).
- Le ExtenBUS/1COM RS232 (PLUG517) soit en version v1.2 (ou supérieure).
- Le PLUG517 remplace le PLUG507 leur utilisation est équivalente.

Pour plus d'informations concernant la compatibilité du PLUG ExtenBUS/1COM (PLUG507) avec le PLUG EURIDIS & TéléInformation Client (PLUG515), consulter la **Fiche Warning #39**.

**V**Télécharger

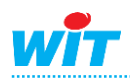

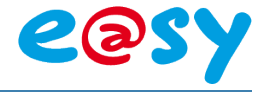

# **PLUG EURIDIS & Télé-Information Client**

## Implantation

Le PLUG EURIDIS & Télé-Information Client se connecte sur un emplacement de type I/O :

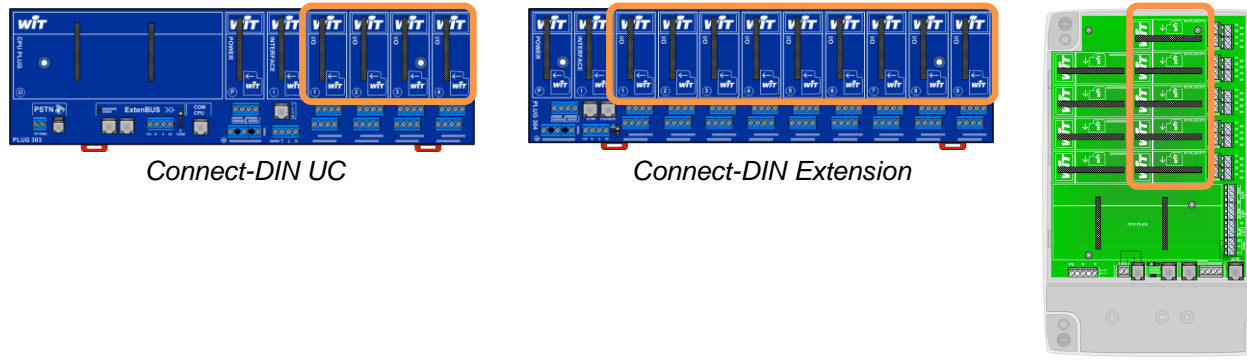

Connect-BOX UC

# Raccordement

Chaque PLUG dispose de 8 bornes disposées de la façon suivante :

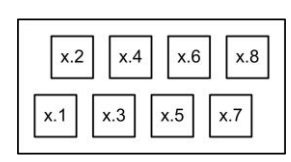

x : n° du PLUG

# **Télé-Information Client**

Le raccordement du PLUG en protocole Télé-Information Client est le suivant :

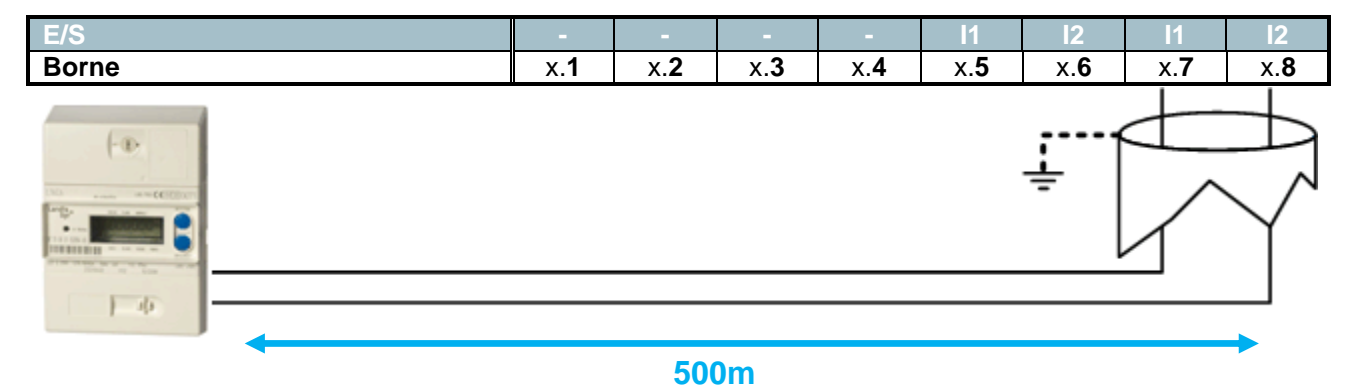

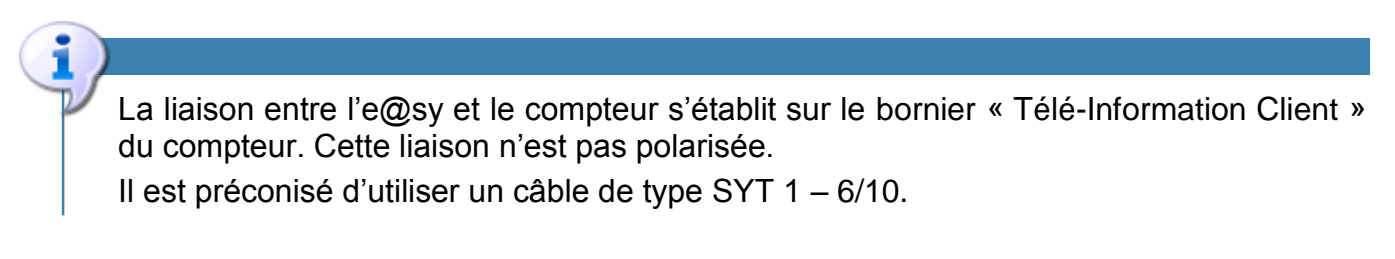

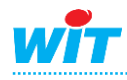

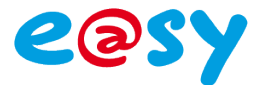

#### **EURIDIS (Téléreport)**

Le raccordement du PLUG en protocole EURIDIS est le suivant :

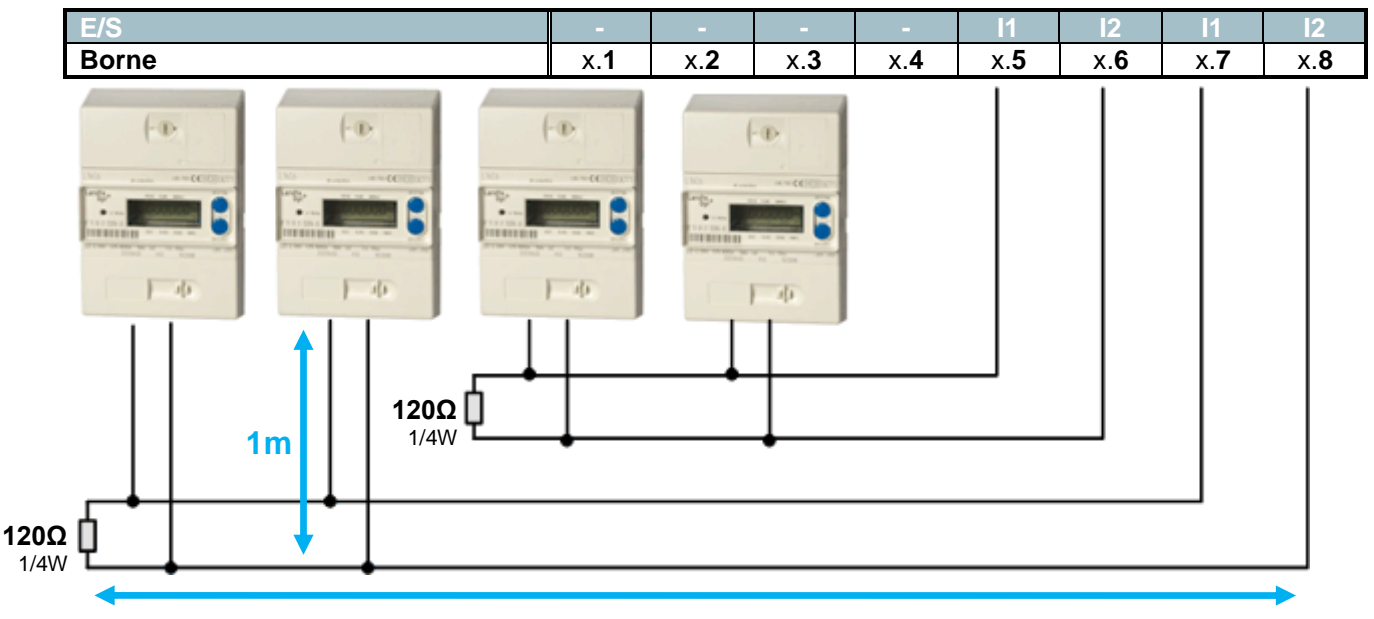

#### 500m

La liaison entre l'e@sy et le(s) compteur(s) s'établit sur le bornier téléreport (EURIDIS) du compteur. Cette liaison n'est pas polarisée.

Il est préconisé d'utiliser un câble de type SYT 1 – 6/10 en conservant une topologie linéaire.

Il est nécessaire de mettre une résistance de  $120\Omega$  (1/4W) en fin de bus.

Les bornes x.5 / x.7 et x.6 / x.8 sont doublées pour permettre une répartition des câbles lorsque le nombre de compteurs est important. La longueur maximale est commune à ces bornes ; il ne s'agit pas de deux bus différents.

En topologie étoile, c'est la somme des branches qui ne doit pas dépasser 500m.

Pour plus d'informations concernant l'implantation et le raccordement des produits, consulter le Manuel d'installation e@sy.

**V** Télécharger

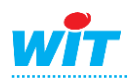

1

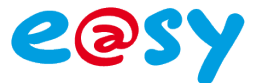

#### **Paramétrage**

#### **Télé-Information Client**

Depuis le menu Paramétrage ► Ressources ► Liste des ressources ► ExtenBUS.

- **Etape 1** Sélectionner l'extension PLUG517 ExtenBUS/1COM RS232 sur lequel est connecté le PLUG515 EURIDIS & Télé-Information Client.
- **Etape 2** Dans l'onglet « Configuration », vérifier que le PLUG EURIDIS & Télé-Information Client est correctement reconnu.

| Paramètres de la ressource                                            |                         | 🔁 🗸 🖉 🤤 🌭 义 |
|-----------------------------------------------------------------------|-------------------------|-------------|
| Identité Groupe Informations Sprite Témoin Journal Enfants (1) Sc     | néma Configuration Etat |             |
| Type de COM Réseau COM<br>Type d'embase PLUG303 Connect-DIN           | uc w                    |             |
| MASTER PLUG FLUG807 ExtenBUS//COM<br>POWER PLUG FLUG510 Power 230, AC | UO PLUG Nº4             |             |

Si tel n'est pas le cas, effectuer une recherche automatique des PLUG en cliquant sur l'icône ou en le sélectionnant manuellement.

**Etape 3** Sélectionner le **protocole** « Télé-Info Client » depuis l'onglet « Configuration » de la ressource « PLUG EURIDIS & Télé-Information Client ».

Une ressource « Site Télé-Info Client PLUG » se crée en enfant de la ressource du PLUG.

**Etape 4** Sélectionner le **type de compteur** et l'**option tarifaire** depuis l'onglet « Paramètres » de la ressource « Site Télé-Info Client PLUG ».

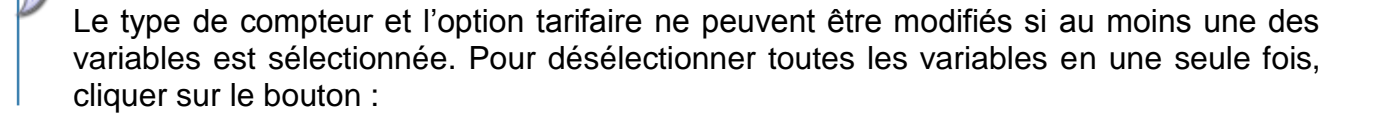

**Etape 5** Sélectionner les **variables** à relever depuis l'onglet « Variables » de la ressource « Site Télé-Info Client PLUG ».

Pour chaque variable, une ressource de type « Import/Export » se crée en enfant de la ressource.

#### EURIDIS

Depuis le menu Paramétrage ► Ressources ► Liste des ressources ► ExtenBUS.

- Etape 1 Sélectionner le PLUG517 ExtenBUS/1COM RS232 sur lequel est connecté le PLUG EURIDIS & Télé-Information Client.
- **Etape 2** Dans l'onglet « Configuration », vérifier que le PLUG EURIDIS & Télé-Information Client est correctement reconnu.

Si tel n'est pas le cas, effectuer une recherche automatique des PLUG en cliquant sur l'icône ou en le sélectionnant manuellement.

- Etape 3 Sélectionner le protocole « EURIDIS » depuis l'onglet « Configuration » de la ressource « PLUG EURIDIS & Télé-Information Client ».
- Etape 4 Ajouter un compteur EURIDIS en cliquant sur l'icône 5.
   Pour chaque compteur, une ressource « Site EURIDIS PLUG » se crée en enfant de la ressource.

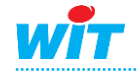

#### **EURIDIS – TéléInformation Client**

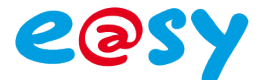

- Etape 5 Sélectionner le type de compteur depuis l'onglet « Paramètres » de la ressource « Site EURIDIS PLUG ».
- Etape 6 Sélectionner les variables à relever depuis l'onglet « Variables ».

Pour chaque variable, une ressource de type « Import/Export » se crée en enfant de la ressource.

### Extension EURIDIS

#### Implantation

L'Extension EURIDIS s'intègre sur le réseau ExtenBUS de l'e@sy comme toute autre Extension.

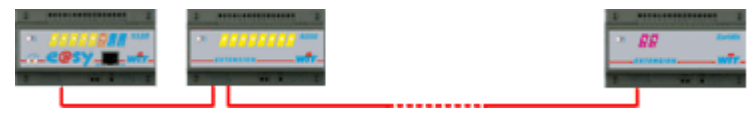

## Raccordement

#### Télé-Information Client

La liaison entre l'e@sy et le compteur s'établit sur le bornier « Télé-Information Client » du compteur. Cette liaison n'est pas polarisée.

Il est préconisé d'utiliser un câble de type SYT 1 - 6/10.

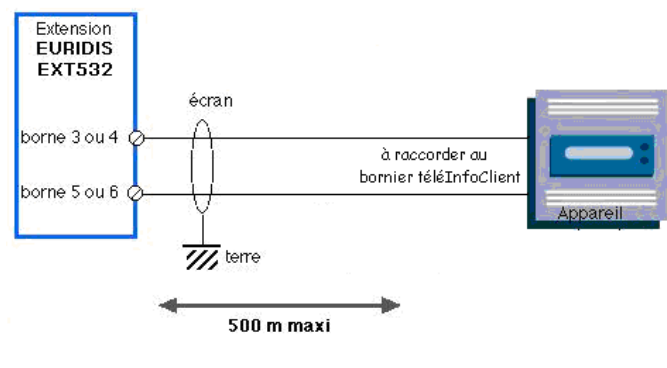

#### EURIDIS (Téléreport)

La liaison entre l'e@sy et le(s) compteur(s) s'établit sur le bornier téléreport (EURIDIS) du compteur. Cette liaison n'est pas polarisée.

Il est préconisé d'utiliser un câble de type SYT 1 – 6/10 en conservant une topologie linéaire.

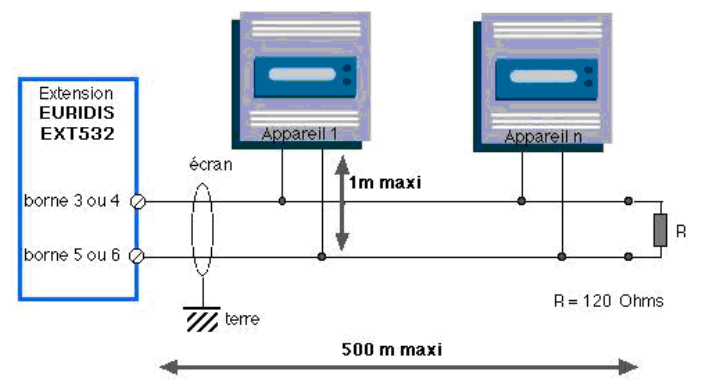

Il est nécessaire de mettre une résistance de  $120\Omega$  (1/4W) en fin de bus.

Les bornes 3 / 5 et 4 / 6 sont doublées pour permettre une répartition des câbles lorsque le nombre de compteurs est important. La longueur maximale est commune à ces bornes ; il ne s'agit pas de deux bus différents.

En topologie étoile, c'est la somme des branches qui ne doit pas dépasser 500m.

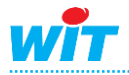

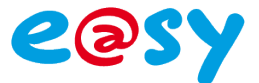

#### **Paramétrage**

#### **Télé-Information Client**

Depuis le menu Configuration ► Réseau ► ExtenBUS.

**Etape 1** Vérifier que l'Extension EURIDIS est correctement reconnu sur l'ExtenBUS.

| Expl        | oitation              | Paraméti    | rage            | Configu          | iration      |                 |                 |                   |             | X         |     | Admin                | 5          |
|-------------|-----------------------|-------------|-----------------|------------------|--------------|-----------------|-----------------|-------------------|-------------|-----------|-----|----------------------|------------|
| Système     | Préférences           | Utilisateur | Réseau          | Maintenanc       | e Boite      | e à clés E      | nregistrement   | Options           | Explorateur | FlashDisk | 6   | Liste des réseaux    | <u>د </u>  |
| 📙 Réseau I  | ExtenBUS-Maitre "E    | xtenBUS"    |                 |                  |              |                 |                 |                   | 🔀 🗸 🌮 🗟     | 1 🚑 🔞 😔 🥩 | E F | TCP/IP WIT           | ~          |
|             |                       |             |                 |                  |              |                 |                 |                   |             |           | ۲   | LAN                  |            |
|             |                       |             |                 |                  |              |                 |                 |                   |             |           |     | ExtenBUS             |            |
|             | Paramo                | etres       |                 |                  |              |                 |                 |                   |             |           | •   | WAN                  |            |
|             | Valide                |             | <b>~</b>        |                  |              |                 |                 |                   |             |           |     | w Extension Euridis. | COM1.Net   |
|             | Etat                  |             | Coni            | nected           |              |                 |                 | _                 |             |           |     | Extension Euric      | dis.COM1.N |
|             | Libellé               |             |                 |                  |              |                 |                 |                   |             |           |     |                      |            |
| <b>-</b>    | Format                |             | CO              | M1 96000 Bauds   |              |                 |                 |                   |             |           |     |                      |            |
|             | Commu                 | nication    | 1               |                  |              |                 |                 |                   |             |           |     |                      |            |
|             | Moniteu               | ır          | 01/0            | 7/2010 13:53:02, | Connected, M | aster ON, TX:06 | 507611 RX:04490 | 0892, Phase:Scan  |             |           |     |                      |            |
|             | Nombre                | d'extension | 1/1             |                  |              |                 |                 |                   |             |           |     |                      |            |
|             |                       |             |                 |                  |              |                 |                 |                   |             |           |     |                      |            |
| C Extension |                       |             |                 |                  |              |                 |                 |                   |             |           |     |                      |            |
| Id          | Type                  |             | Libellé         | La               | abel M       | ise à iour      |                 | Statistiques      |             |           | Υ.  |                      |            |
| AV 12 00:   | 254-00123Extension Eu | ıridis      | Extension Euric | dis EX           | (T001 01     | /07/2010 12:06  | 56              | Tx:00004392 Rx:00 | 000000      | iii 🙀     |     |                      |            |
|             |                       |             |                 |                  |              |                 |                 |                   |             |           | _   |                      |            |

Si tel n'est pas le cas, effectuer une recherche automatique des Extensions en cliquant sur le bouton et la par le bouton di ajouter manuellement par le bouton <u>Ajouter</u>.

**Etape 2** Configurer le port de communication de l'Extension EURIDIS.

| -   | Exploitation       | on               | Paramétrage |            | Configuration             |              |                |          |             | >>        | 🔦 Admin             | E            |
|-----|--------------------|------------------|-------------|------------|---------------------------|--------------|----------------|----------|-------------|-----------|---------------------|--------------|
|     | Système            | Préférences      | Utilisateur | Réseau     | Maintenance               | Boite à clés | Enregistrement | Options  | Explorateur | FlashDisk | Liste des réseau    | ux 🐟         |
| 1   | Extension Eur      | idis.COM1.Net    |             |            |                           |              |                |          | 🔀 🗸 🏈       | 2 🚱 😔 🥩   | E G TCP/IP WIT      | ~            |
| Ext | ension Euridis.COM | 11.Net Connexion | Cnx         |            |                           |              |                |          |             |           | E LAN               |              |
|     |                    |                  |             |            |                           |              |                |          |             |           | ExtenBUS            |              |
|     |                    | Diana COL        |             |            |                           |              |                |          |             |           | 🕀 🐜 WAN             |              |
|     | III                | Walida           | a           |            |                           |              |                |          |             |           | 🖃 🍆 Extension Eurid | is.COM1.Net  |
|     | 1 550              | Valide           |             | Mart Ok    |                           |              |                |          |             |           | :- 液 Extension Eu   | ridis.COM1.N |
|     | 1000               | Libolló          |             | Sian, OK   |                           |              |                |          |             |           |                     |              |
|     |                    | Libelle          |             |            |                           |              |                |          |             |           |                     |              |
|     |                    | Moniteur         |             |            |                           |              |                |          |             |           |                     |              |
|     |                    | Format           |             | 1200 Bauds | Even (Pair) 7 Data Bits 1 | Stop Bit     |                |          |             |           |                     |              |
|     |                    | RS485            |             |            |                           |              |                |          |             |           |                     |              |
|     |                    |                  |             |            |                           |              |                |          |             |           |                     | _            |
|     | _ /                |                  |             |            |                           |              |                |          |             |           |                     |              |
|     | Résea              | u COM            |             |            |                           |              |                |          |             |           |                     |              |
|     |                    | _                |             | -          |                           |              |                |          |             |           |                     |              |
|     | Valio              | de               |             | С          | oché                      |              |                |          |             |           |                     |              |
|     |                    |                  |             |            |                           |              |                |          |             |           |                     |              |
|     | Libe               | lle              |             | LI         | belle du p                | ort de c     | communic       | ation    |             |           |                     |              |
|     | Man                |                  |             | ۸.         | مشما میشد                 |              | de eeroero     | uniontio |             |           |                     |              |
|     |                    | iteur            |             | A          | cuve le mo                | Shileur      |                | unicatic | 20          |           |                     |              |
|     | Eorr               | nat              |             | 10         | 00 Rauda                  | IEvon /      | (Dair)17 D     | ata Rite | 11 Ston B   | i+        |                     |              |
|     | FOI                | Παι              |             | 12         | 200 Dauus                 |              |                |          | STI Stop D  | i t       |                     |              |
|     | RS4                | 85               |             | D          | écoché                    |              |                |          |             |           |                     |              |
|     |                    | ~~               |             |            | 0000110                   |              |                |          |             |           |                     |              |

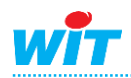

#### **EURIDIS – TéléInformation Client**

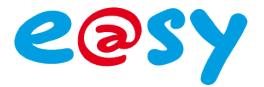

#### **Etape 3** Configurer la connexion de l'Extension EURIDIS.

| Exploitation                         | Paramétrage      | e      | Configurat  | ion          |                |          |             | <b>&gt;&gt;</b> | 🔦 Admin 🛛 🔄                    |
|--------------------------------------|------------------|--------|-------------|--------------|----------------|----------|-------------|-----------------|--------------------------------|
| Système Préférences                  | Utilisateur      | Réseau | Maintenance | Boite à clés | Enregistrement | Options  | Explorateur | FlashDisk       | 🐴 Liste des réseaux 🛛 \land    |
| 🍗 Extension Euridis.COM1.Net         |                  |        |             |              |                |          | 🔣 🗸 🌾       | । 🤃 🚱 😓 🕼       | E TCP/IP WIT                   |
| Extension Euridis.COM1.Net Connexion | Compteur Bleu    |        |             |              |                |          |             |                 | 🔟 🗽 LAN                        |
| G                                    |                  |        |             |              |                |          |             |                 | ExtenBUS                       |
| 🗞 Connexion                          |                  |        |             |              |                |          |             |                 | 🕀 🛸 WAN                        |
| Valide                               |                  |        |             |              |                |          |             |                 | 🖃 🐚 Extension Euridis.COM1.Net |
| Etat                                 | Stop, Ok         |        |             |              |                |          |             |                 | Extension Euridis.COM1.N       |
| Libelle                              | Compteur Bleu    |        |             |              |                |          |             |                 |                                |
| Moniteur                             | <b>~</b>         |        |             |              |                |          |             |                 |                                |
| AutoStart                            |                  |        |             |              |                |          |             |                 |                                |
| Mode connexion                       | Client 🗸         |        |             |              |                |          |             |                 |                                |
| Sh Application                       |                  |        |             |              |                |          |             | 1               |                                |
|                                      | Tala lafa Chast  |        |             |              |                |          |             |                 |                                |
| Protocole                            | Tele-Into Client | •      |             |              |                |          |             |                 |                                |
|                                      |                  |        |             |              |                |          |             |                 |                                |
| Application                          |                  |        |             |              |                |          |             |                 |                                |
| Application                          |                  |        |             |              |                |          |             |                 |                                |
| Protocole                            |                  | Télé.  | Info Cli    | ent          |                |          |             |                 |                                |
| 110100010                            |                  | 1010   |             | on           |                |          |             |                 |                                |
|                                      |                  |        |             |              |                |          |             |                 |                                |
| Connevion                            |                  |        |             |              |                |          |             |                 |                                |
| Connexion                            |                  |        |             |              |                |          |             |                 |                                |
| Valido                               |                  | Co     | chá         |              |                |          |             |                 |                                |
| Vanue                                |                  |        |             |              |                |          |             |                 |                                |
| Etat                                 |                  | Eta    | t de la o   | connexio     | on             |          |             |                 |                                |
|                                      |                  |        | مالخ مام ا  |              |                |          |             |                 |                                |
| Libelle                              |                  |        | elle de l   | a conne      | xion           |          |             |                 |                                |
| Moniteur                             |                  | Act    | ivo lo m    | onitour      | non el ab      | nevion   |             |                 |                                |
| Wonteur                              |                  | Au     |             | onneur       |                | IICNIOII |             |                 |                                |
| Auto-Start                           |                  | Co     | ché         |              |                |          |             |                 |                                |
|                                      |                  |        |             |              |                |          |             |                 |                                |
| wode conne                           | exion            | Clie   | ent         |              |                |          |             |                 |                                |
| -                                    |                  |        |             |              |                |          |             |                 |                                |
|                                      |                  |        |             |              |                |          |             |                 |                                |

Depuis le menu Paramétrage 
Ressources.

- Etape 4 Ajouter une ressource de type « Site TéléInfoClient » Dossier « Import / Export »
- **Etape 5** Sélectionner le **type de compteur** ainsi que la **connexion** précédemment créée depuis l'onglet « Paramètres » de la ressource.

| Paramètres de la ressource                                                               | 😘 🛱 🗸 🔊 🖧 🚱 📚 💙 |
|------------------------------------------------------------------------------------------|-----------------|
| Identité Groupe Informations Témoin Journal Enfants (0) Schéma Paramètres Variables Etat |                 |
| Communication                                                                            |                 |
| Type du compteur Compteur Bleu Monophase 💌                                               |                 |
| Connexion Extension Euridis.COM1.Net.Compteur Bleu 🕑 🗽                                   |                 |

Etape 6 Sélectionner les variables à relever depuis l'onglet « Variables ».

| Paramètres de la ressource           |                                 |                             | 1                          | 🏂 🖶 🗸 🔊 🖓 🥹 💸       |
|--------------------------------------|---------------------------------|-----------------------------|----------------------------|---------------------|
| Identité Groupe Informations Témoir  | Journal Enfants (7) Schéma Para | amètres Variables Etat      |                            |                     |
| 📺 Liste des variables du Compteur Bl | eu Monophase                    |                             | Tout sélectionner          | Tout désélectionner |
| ADCO.Adresse Identific.              | OPTARIF.Option Tarifaire        | ✓ ISOUSC.Intensite sousarit | BASE.Index option Base     |                     |
| HCHC.Heures Creuses Opt              | HCHP.Heures Pleines Opt         | EJPHN.EJP Hr. Normales      | EJPHPM.EJP Hr. Pointe Mob  |                     |
| BBRHCJB.H.Creuses J.Bleus            | BBRHPJB.H.Pleines J.Bleus       | BBRHCJW.H.Creuses J.Blancs  | BBRHPJW.H.Pleines J.Blancs |                     |
| BBRHCJR.H.Creuses J.Rouges           | BBRHPJR.H.Pleines J.Rouges      | PEJP.Preavis Debut EJP      | PTEC.Periode Tarifaire     |                     |
| DEMAIN.Couleur Lendemain             | IINST.Intensite Instant.        | ADPS.Depass.Puiss.Sousc     | IMAX.Intensite Maxi App    |                     |
| PAPP.Puissance Apparent              | HHPHC.Hor.Hr.Plein.Creus        | MOTDETAT.Mot etat compteur  |                            |                     |

Pour chaque variable, une ressource de type « Import/Export » se crée en enfant de la ressource.

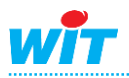

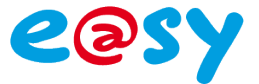

#### **EURIDIS**

Format RS485

Depuis le menu Configuration ► Réseau ► ExtenBUS.

**Etape 1** Vérifier que l'Extension EURIDIS est correctement reconnue sur l'ExtenBUS.

|      | Ex                     | ploitation  |                | Paramé      | trage         | Config            | uration    |              |                    |                  |             | X         |            | Admin             | 5             |
|------|------------------------|-------------|----------------|-------------|---------------|-------------------|------------|--------------|--------------------|------------------|-------------|-----------|------------|-------------------|---------------|
|      | Système                | Préfe       | érences        | Utilisateur | Réseau        | Maintenan         | ce Bo      | oite à clés  | Enregistrement     | Options          | Explorateur | FlashDisk | 6          | Liste des résea   | ux 🚕          |
| l ta | Résea                  | u ExtenBU   | S-Maitre "Ex   | tenBUS"     |               |                   |            |              |                    |                  | 🔣 🗸 🎸 🔢     | ] 🖓 🚱 😔 🥩 | - F        | TCP/IP WIT        | ~~            |
|      |                        |             |                |             |               |                   |            |              |                    |                  |             |           | Đ          | LAN               |               |
|      |                        | 000000      | 🧑 Daramòt      | 100         |               |                   |            |              |                    |                  |             |           | B.         | ExtenBUS          |               |
|      |                        | MARKA MARKA | Valida         | 165         | _             |                   |            |              |                    |                  |             |           | <b>±</b> ( | WAN               |               |
|      |                        |             | valide         |             |               |                   |            |              |                    |                  |             |           |            | w Extension Eurid | iis.COM1.Net  |
|      |                        | · [         | Etat           |             | Cor           | nnected           |            |              |                    |                  |             |           |            | - 🗞 Extension Eu  | iridis.COM1.N |
|      |                        |             | Libellé        |             |               |                   |            |              |                    |                  |             |           |            |                   |               |
|      |                        |             | Format         |             | CC            | M1 96000 Baud     | 5          |              |                    |                  |             |           |            |                   |               |
|      |                        |             | Commun         | ication     | 1             |                   |            |              |                    |                  |             |           |            |                   |               |
|      |                        |             | Moniteur       |             | 01/           | 07/2010 13:53:02, | Connected, | Master ON, T | X:06507611 RX:0449 | 0892, Phase:Scan |             |           |            |                   |               |
|      |                        |             | Nombre o       | d'extension | 1/1           |                   |            |              |                    |                  |             |           |            |                   |               |
|      |                        |             |                |             |               |                   |            |              |                    |                  |             |           |            |                   |               |
|      | A Futanai              |             |                |             |               |                   |            |              |                    |                  |             |           |            |                   |               |
| 1    | Extensi                | on          | -              |             |               |                   |            |              |                    | 0                |             |           |            |                   |               |
|      |                        | ld          | Туре           |             | Libellé       | L                 | abel       | Mise à jour  |                    | Statistiques     |             |           |            |                   |               |
|      | <b>▼</b> ▼   <u></u> 2 | 00254-00123 | Extension Euri | dis         | Extension Eur | idis E            | XT001      | 01/07/2010 1 | 2:06:56            | Tx:00004392 Rx:0 | 0000000     |           |            |                   |               |

Si tel n'est pas le cas, effectuer une recherche automatique des Extensions en cliquant sur le bouton et l'ajouter manuellement par le bouton <u>Ajouter</u>.

#### **Etape 2** Configurer le port de communication de l'Extension EURIDIS.

| Exploitat            | ion              | Paramétrage |              | onfiguration             |              |                |         |             | >>>>>>>>>>>>>>>>>>>>>>>>>>>>>>>>>>>>>> | 🔦 Admin             | E          |
|----------------------|------------------|-------------|--------------|--------------------------|--------------|----------------|---------|-------------|----------------------------------------|---------------------|------------|
| Système              | Préférences      | Utilisateur | Réseau       | Maintenance              | Boite à clés | Enregistrement | Options | Explorateur | FlashDisk                              | 🐴 Liste des réseaux |            |
| 🍗 Extension Eu       | ridis.COM1.Net   |             |              |                          |              |                |         | 🔣 🖌 (       | ሳ 🖑 🔞 🎭 🥩                              | E TCP/IP WIT        | ~~~        |
| Extension Euridis.CO | M1.Net Connexion | Cnx         |              |                          |              |                |         |             |                                        | 🕀 🐜 LAN             |            |
|                      |                  |             |              |                          |              |                |         |             |                                        | : ExtenBUS          |            |
|                      | Pásoau CO        | м           |              |                          |              |                |         |             |                                        | 🕀 🐜 WAN             |            |
| III                  | Valido           |             |              |                          |              |                |         |             |                                        | Extension Euridis.  | COM1.Net   |
| 1850                 | Ftat             |             | Start Ok     |                          |              |                |         |             |                                        | Extension Euro      | SIS.COM1.N |
|                      | Libellé          |             |              |                          |              |                |         |             |                                        |                     |            |
|                      | Moniteur         |             |              |                          |              |                |         |             |                                        |                     |            |
|                      | Format           |             | 1200 Baudel  | Ionel® Data Bitel1 Ston  | Bit          |                |         |             |                                        |                     |            |
|                      | DS 405           |             | 1200 Daudaji | tonelo Data Ditaj i Otop | Dit          |                |         |             |                                        |                     |            |
| -                    | 13403            |             |              |                          |              |                |         |             |                                        |                     | _          |
|                      |                  |             |              |                          |              |                |         |             |                                        |                     |            |
| Résea                | u COM            |             |              |                          |              |                |         |             |                                        |                     |            |
| Vali<br>Libe         | de<br>ellé       |             | Co<br>Lil    | oché<br>pellé du p       | ort de c     | communic       | ation   |             |                                        |                     |            |

| Active le moniteur de communication    |
|----------------------------------------|
| 1200 Bauds None 8 Data Bits 1 Stop Bit |
| Décoché                                |

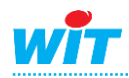

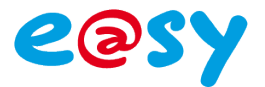

#### **Etape 3** Configurer la connexion de l'Extension EURIDIS.

| Exploitation                         | Paramétrage     | Configurati     | ion            |                |         |             | <b>&gt;&gt;</b> | 🔨 Admin 🛛 🧮                |
|--------------------------------------|-----------------|-----------------|----------------|----------------|---------|-------------|-----------------|----------------------------|
| Système Préférences                  | Utilisateur Rés | eau Maintenance | Boite à clés E | Enregistrement | Options | Explorateur | FlashDisk       | 🐞 Liste des réseaux 🛛 🔬    |
| 🐚 Extension Euridis.COM1.Net         |                 |                 |                |                |         | 🔣 🗸 🗞       | । 🚑 🔞 😔 🥩       | E O TCP/IP WIT             |
| Extension Euridis.COM1.Net Connexion | Compteur Bleu   |                 |                |                |         |             |                 | 🕂 📉 LAN                    |
| ( a comparison                       |                 |                 |                |                |         |             |                 | ExtenBUS                   |
| Connexion                            |                 |                 |                |                |         |             |                 | 🕀 幅 WAN                    |
| Valide                               | Stop Ok         |                 |                |                |         |             |                 | Extension Euridis.COM1.Net |
|                                      | Comptour Blou   |                 |                |                |         |             |                 | Extension Editors.comm     |
| Monitour                             |                 |                 |                |                |         |             |                 |                            |
| AutoStart                            |                 |                 |                |                |         |             |                 |                            |
| Mode connexion                       | Client          |                 |                |                |         |             |                 |                            |
| mode connexion                       |                 |                 |                |                |         |             |                 |                            |
| 🔌 Application                        |                 |                 |                |                |         |             |                 |                            |
| Protocole                            | EURIDIS         |                 |                |                |         |             |                 |                            |
|                                      |                 |                 |                |                |         |             |                 |                            |
| Application                          |                 |                 |                |                |         |             |                 |                            |
| Destands                             |                 |                 |                |                |         |             |                 |                            |
| Protocole                            |                 | EURIDIS         |                |                |         |             |                 |                            |
|                                      |                 |                 |                |                |         |             |                 |                            |
| <b>^</b>                             |                 |                 |                |                |         |             |                 |                            |
| Connexion                            |                 |                 |                |                |         |             |                 |                            |
| Valido                               |                 | Cochó           |                |                |         |             |                 |                            |
| vallue                               |                 |                 |                |                |         |             |                 |                            |
| Etat                                 |                 | Etat de la      | connexio       | n              |         |             |                 |                            |
| Liballá                              |                 | Libolló do      |                | lion           |         |             |                 |                            |
| Libelle                              |                 |                 | ia connex      |                |         |             |                 |                            |
| Moniteur                             |                 | Active le r     | noniteur c     | le la cor      | nexion  |             |                 |                            |
| Auto Ctort                           |                 | Cechá           |                |                |         |             |                 |                            |
| Auto-Start                           |                 | Cocne           |                |                |         |             |                 |                            |
| Mode conn                            | exion           | Client          |                |                |         |             |                 |                            |

Depuis le menu Paramétrage 
Ressources.

Etape 4 Ajouter une ressource de type « Site EURIDIS ».

Dossier « Import / Export »

Etape 5 Sélectionner le type de compteur ainsi que la connexion précédemment créée et renseigner l'adresse du compteur depuis l'onglet « Paramètres » de la ressource.

| Paramètres de la ressource                                                               | ांग्र 🖶 🗸 🔊 🖑 🚱 📎 💙 |  |  |  |  |  |  |  |
|------------------------------------------------------------------------------------------|---------------------|--|--|--|--|--|--|--|
| Identité Groupe Informations Témoin Journal Enfants (0) Schéma Paramètres Variables Etat |                     |  |  |  |  |  |  |  |
| Communication                                                                            |                     |  |  |  |  |  |  |  |
| Type du compteur Compteur Bleu                                                           |                     |  |  |  |  |  |  |  |
| Adresse 039709104630                                                                     |                     |  |  |  |  |  |  |  |
| Fréquence de lecture 10 🐁                                                                |                     |  |  |  |  |  |  |  |
| Connexion EURIDIS Extension Euridis.COM1.Net.Compteur Bleu 💌 🗽                           |                     |  |  |  |  |  |  |  |

Adresse du compteur = Numéro de série du compteur.

#### Etape 6 Sélectionner les variables à relever depuis l'onglet « Variables ».

| Paramètres de la ressource          |                                |                             |                            | 🕼 🛱 🗸 🅥 🖑 🥝 🃎 💙     |
|-------------------------------------|--------------------------------|-----------------------------|----------------------------|---------------------|
| Identité Groupe Informations Témoin | Journal Enfants (7) Schéma Par | amètres Variables Etat      |                            |                     |
| Liste des variables du Compteur Ble | u Monophase                    |                             | Tout sélectionner          | Tout désélectionner |
| ADCO.Adresse Identific.             | OPTARIF.Option Tarifaire       | ✓ ISOUSC.Intensite sousarit | BASE.Index option Base     |                     |
| HCHC.Heures Creuses Opt             | HCHP.Heures Pleines Opt        | EJPHN.EJP Hr. Normales      | EJPHPM.EJP Hr. Pointe Mob  |                     |
| BBRHCJB.H.Creuses J.Bleus           | BBRHPJB.H.Pleines J.Bleus      | BBRHCJW.H.Creuses J.Blancs  | BBRHPJW.H.Pleines J.Blancs |                     |
| BBRHCJR.H.Creuses J.Rouges          | BBRHPJR.H.Pleines J.Rouges     | PEJP.Preavis Debut EJP      | PTEC.Periode Tarifaire     |                     |
| DEMAIN.Couleur Lendemain            | IINST.Intensite Instant.       | ADPS.Depass.Puiss.Sousc     | IMAX.Intensite Maxi App    |                     |
| PAPP.Puissance Apparent             | HHPHC.Hor.Hr.Plein.Creus       | MOTDETAT.Mot etat compteur  |                            |                     |

Pour chaque variable, une ressource de type « Import/Export » se crée en enfant de la ressource.

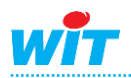

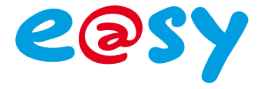

#### PLUG ExtenBUS/1COM RS232

## Implantation

Le PLUG ExtenBUS/1COM RS232 (PLUG517) est présent sur chaque support Connect-DIN et Connect-BOX, UC et Extension. Le port de communication RS232 est disponible sur le connecteur « 1COM » au format RJ12 :

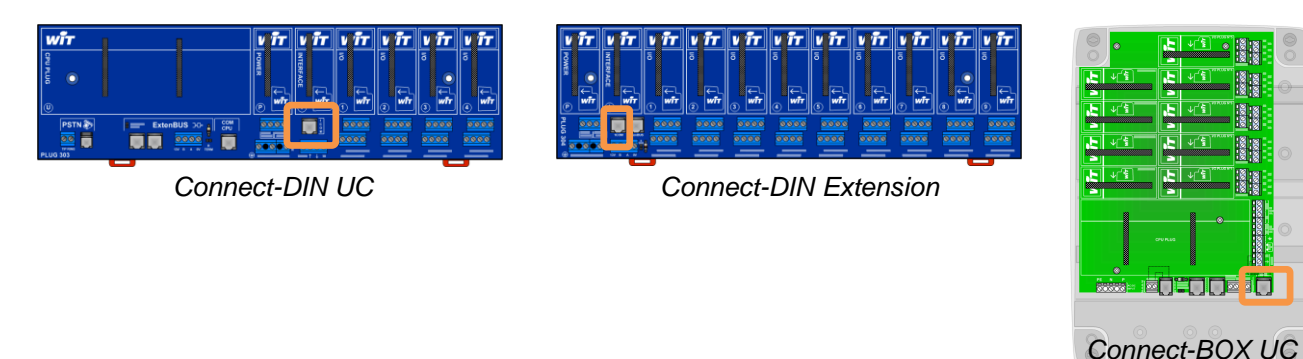

## Raccordement

Le raccordement du compteur PME-PMI (RJ45) au port de communication RS232 de l'e@sy (RJ12) se fait à l'aide du « cordon e@sy / compteur PME-PMI » (CRD203).

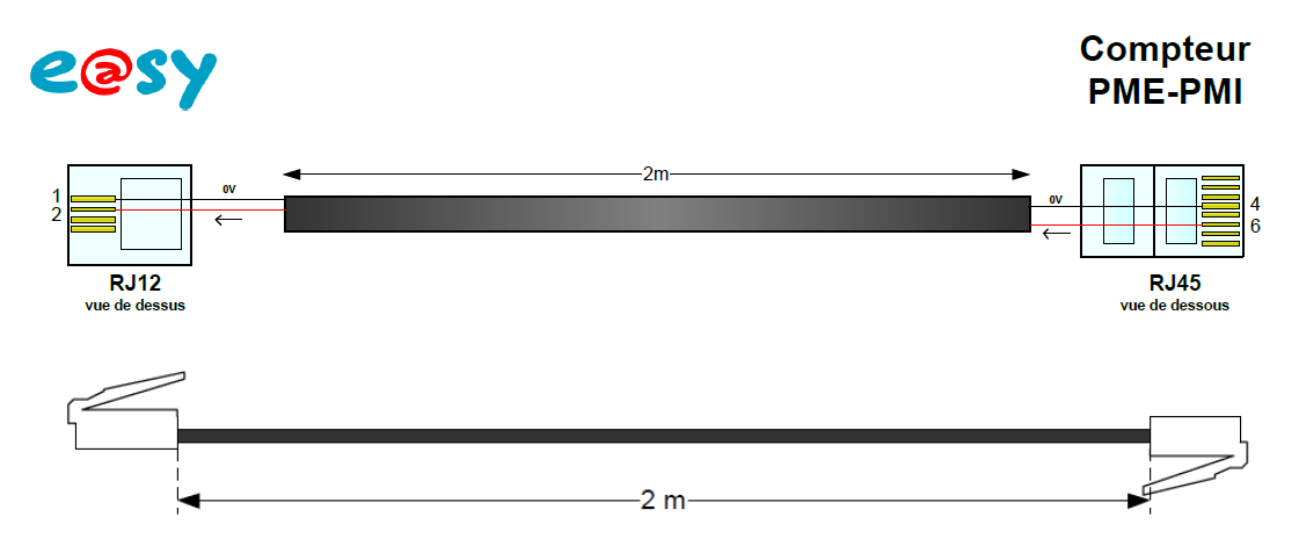

1

La longueur de câble entre le compteur PME-PMI et le port de communication de l'e@sy ne peut pas dépasser 15m.

Lorsque la distance entre le compteur et le port de communication de l'e@sy est supérieure, il est possible d'utiliser des convertisseurs RS232/RS485 – RS485/RS232 du marché ou de déporter en ExtenBUS (RS485) une Extension 2COM à proximité du compteur.

Télécharger le schéma de raccordement

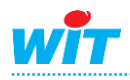

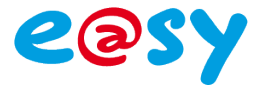

#### **Paramétrage**

Depuis le menu Configuration ► Réseau ► ExtenBUS.

Vérifier que PLUG ExtenBUS/1COM (PLUG517) est correctement reconnue sur l'ExtenBUS. Etape 1

| Exploitatio                                                                                                    | n              | Paran       | netrage  | Co              | nfiguration     |                    |              |                  |           |
|----------------------------------------------------------------------------------------------------|----------------|-------------|----------|-----------------|-----------------|--------------------|--------------|------------------|-----------|
| iystéme Préfé                                                                                                    | rences Utilis  | sateur      | Réseau   | Maintenance     | Boite à clés    | Enregistrement     | Options      | Explorateur      | FlashD    |
| Réseau ExtenE                                                                                                    | BUS-Maitre "Ex | tenBUS"     | N        |                 |                 |                    |              | 📓 🗸 🍙 🦉          | 202       |
| 1                                                                                                    |                |             |          |                 |                 |                    |              |                  |           |
| · · · · · · · · · · · · · · · · · · ·                                                                                                    | 🥝 Paramèt      | res         |          |                 |                 |                    |              |                  |           |
| Contraction of the local division of the local division of the loc | Valide         |             |          | <b>v</b>        |                 |                    |              |                  |           |
| _                                                                                                    | Etat           |             |          | Connected       |                 |                    |              |                  |           |
|                                                                                                    | Libellé        |             |          |                 |                 |                    |              |                  |           |
| Sec. 14 Jackbook                                                                                                    | Format         |             |          | COM1 96000      | Bauds           |                    |              |                  |           |
|                                                                                                    | Commun         | ication     |          |                 |                 |                    |              |                  |           |
|                                                                                                    | Moniteur       |             |          | 21/10/2011 17   | 10:00 Connected | Master ON_TX:09003 | 3442 RX:0900 | 00520 Phase Scar | 2         |
|                                                                                                    | Nombre o       | f'extension | 6        | 2/2             |                 |                    |              |                  |           |
|                                                                                                    |                |             |          |                 |                 |                    |              |                  |           |
| Extension                                                                                                    |                |             |          |                 |                 |                    |              |                  |           |
| ld                                                                                                    | Туре           |             |          | Libellé         |                 | Label Mise à jo    | our S        | Statistiques     |           |
| ▲▼ 01140-00526                                                                                                    | Extension PLUG | 517 Exten   | BUS/1COM | Extension PLUG5 | 7 ExtenBUS/10   | OMEXT00221/10/20   | 11 17:10:00T | x:04475669 Rx:0  | 4475642   |
| ▲▼ 00150-00186                                                                                                    | Extension 2CON | 1           |          | Extension 2COM  |                 | EXT00121/10/201    | 11 17:10:00T | x:04524877 Rx:0  | 4524814 🚔 |
|                                                                                                    |                |             |          |                 |                 |                    |              |                  |           |
|                                                                                                    |                |             |          |                 |                 |                    |              |                  |           |
| ol n'est na                                                                                                    |                | offorti     | IOT LING | racharch        | a automa        | tiana dae E        | vtoncio      | ne en clia       | uant e    |
| el n'est pa                                                                                                    | is le cas,     | effectu     | uer une  | e recherch      | e automa        | tique des E        | xtensio      | ons en cliq      | uant s    |

Configurer le port de communication du PLUG ExtenBUS/1COM RS232 (PLUG517). Etape 2

| tation        | Par                                                                                                    | amétrage                                                                                                    |                                                                                          | Configuration                                                                                                    |                                                                                                    |                                                                                                    |                                                                                                    | X                                                                                                    |
|---------------|----------------------------------------------------------------------------------------------------|----------------------------------------------------------------------------------------------------|------------------------------------------------------------------------------------------|----------------------------------------------------------------------------------------------------|----------------------------------------------------------------------------------------------------|----------------------------------------------------------------------------------------------------|----------------------------------------------------------------------------------------------------|----------------------------------------------------------------------------------------------------|
| Préférences   | Utilisateur                                                                                            | Réseau                                                                                                    | Maintenance                                                                              | Boite à clés                                                                                                    | Enregistrement                                                                                                    | Options                                                                                             | Explorateur                                                                                         | FlashDisk                                                                                                    |
| PLUG517 Ex    | tenBUS/1CO                                                                                             | M.COM1.Net                                                                                                    | t                                                                                        |                                                                                                    |                                                                                                    |                                                                                                    | 🏅 🗸 🌮 😭                                                                                             | 2 🚱 😔 🥩                                                                                                    |
| 7 ExtenBUS/10 | COM.COM1.Net                                                                                           | Connexion C                                                                                                    | nx-PME/PMI ACE                                                                           | 6000                                                                                                    |                                                                                                    |                                                                                                    |                                                                                                    |                                                                                                    |
|               |                                                                                                    |                                                                                                    |                                                                                          |                                                                                                    |                                                                                                    |                                                                                                    |                                                                                                    |                                                                                                    |
| 🐚 Réseau      | СОМ                                                                                                    |                                                                                                    |                                                                                          |                                                                                                    |                                                                                                    |                                                                                                    |                                                                                                    |                                                                                                    |
| Valide        |                                                                                                    | <b>~</b>                                                                                                    | ]                                                                                        |                                                                                                    |                                                                                                    |                                                                                                    |                                                                                                    |                                                                                                    |
| Etat          |                                                                                                    | Sta                                                                                                    | art, Ok                                                                                  |                                                                                                    |                                                                                                    |                                                                                                    |                                                                                                    |                                                                                                    |
| Libellé       |                                                                                                    |                                                                                                    |                                                                                          |                                                                                                    |                                                                                                    |                                                                                                    |                                                                                                    |                                                                                                    |
| Moniteur      | r                                                                                                    | <b>~</b>                                                                                                    | ]                                                                                        |                                                                                                    |                                                                                                    |                                                                                                    |                                                                                                    |                                                                                                    |
| Format        |                                                                                                    | 12                                                                                                    | 00 Bauds Even                                                                            | (Pair) 7 Data Bits                                                                                                    | 1 Stop Bit                                                                                                    |                                                                                                    |                                                                                                    |                                                                                                    |
|               | références<br>PLUG517 Ex<br>7 ExtenBUS/10<br>Réseau<br>Valide<br>Etat<br>Libellé<br>Moniteur<br>Format | rtéférences Utilisateur<br>PLUG517 ExtenBUS/1COI<br>7 ExtenBUS/1COM.COM1.Net<br>Réseau COM<br>Valide<br>Etat<br>Libellé<br>Moniteur<br>Format | Réseau COM     Valide       Etat     Stat       Libellé     Moniteur       Format     12 | rréférences Utilisateur Réseau Maintenance PLUG517 ExtenBUS/1COM.COM1.Net 7 ExtenBUS/1COM.COM1.Net Connexion Cnx-PME/PMI ACE  Réseau COM Valide Etat Start, Ok Libellé Moniteur Format 1200 Bauds Even | références     Utilisateur     Réseau     Maintenance     Boite à clés       PLUG517     ExtenBUS/1COM.COM1.Net         7     ExtenBUS/1COM.COM1.Net     Connexion     Cnx-PME/PMI ACE6000       Valide         Etat     Start, Ok       Libellé        Moniteur        Format     1200 Bauds Even (Pair) 7 Data Bits | Réseau COM     Valide     Valide       Etat     Start, Ok       Libellé       Moniteur       Format | Réseau COM     Valide     Valide       Etat     Start, Ok       Libellé       Moniteur       Format | Interferences       Utilisateur       Réseau       Maintenance       Boite à clés       Enregistrement       Options       Explorateur         PLUG517       ExtenBUS/1COM.COM1.Net       Image: Comparison       Image: Comparison       Image: |

| Réseau COM                                                                      |                                                                                       |
|---------------------------------------------------------------------------------|---------------------------------------------------------------------------------------|
| ValideCochéLibelléLibellé du poMoniteurActive le moFormat1200 BaudsRS485Décoché | ort de communication<br>niteur de communication<br>Even (Pair) 7 Data Bits 1 Stop Bit |

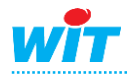

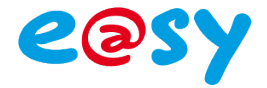

#### Etape 3 Configurer la connexion PLUG ExtenBUS/1COM RS232 (PLUG517).

| tension PLUG517            | ExtenBUS/1COM.COM1.Net         | 😔 🚱 🙄 💽 🍋 🗸 🖌 🖌 | Ø |
|----------------------------|--------------------------------|-----------------|---|
| Extension PLUG517 ExtenBUS | 1COM.COM1.Net Connexion Cnx-PM | ME/PMI ACE6000  |   |
| (a                         |                                |                 |   |
| Connexion                  |                                |                 |   |
| Valide                     |                                |                 |   |
| Etat                       | Run, Ok                        |                 |   |
| Libellé                    | Cnx-PME/PMI ACE6000            |                 |   |
| Moniteur                   |                                |                 |   |
| AutoStart                  |                                |                 |   |
| Mode connexion             | Client                         |                 |   |
| 🐞 Application              |                                |                 |   |
| Protocole                  | PME-PMI                        |                 |   |

| Application    |                                    |
|----------------|------------------------------------|
| Protocole      | PME-PMI                            |
|                |                                    |
| Connexion      |                                    |
| Valide         | Coché                              |
| Etat           | Etat de la connexion               |
| Libellé        | Libellé de la connexion            |
| Moniteur       | Active le moniteur de la connexion |
| Auto-Start     | Coché                              |
| Mode connexion | Client                             |
| -              |                                    |

Depuis le menu Paramétrage > Ressources.

- Etape 4 Ajouter une ressource de type « Site Compteur PME-PMI »
- Dossier « Import / Export »
- **Etape 5** Sélectionner la **Configuration** du compteur (Soutirage ou Soutirage & Injection) ainsi que la **Connexion** précédemment créée depuis l'onglet « Paramètres » de la ressource.

| Paramè   | ramètres de la ressource |              |        |            |               |             |              |             |                         | 🚺 💬 | 1 5 | 2 | 0 | 9 8 |
|----------|--------------------------|--------------|--------|------------|---------------|-------------|--------------|-------------|-------------------------|-----|-----|---|---|-----|
| Identité | Groupe                   | Informations | Témoin | Journal    | Enfants (0)   | Schéma      | Paramètres   | Variables   | Etat                    |     |     |   |   |     |
|          |                          |              |        |            | - Comptei     | ur          |              |             |                         |     |     |   |   |     |
|          |                          |              | C      | Configurat | ion Soutirage | & Injection | ¥            |             |                         |     |     |   |   |     |
| _        |                          |              |        |            | - Commu       | nication    |              |             |                         |     |     |   |   |     |
|          |                          |              |        | Connex     | ion Extension | PLUG517     | ExtenBUS/1CO | M.COM1.Net. | Cnx-PME/PMI ACE6000 💌 🗞 |     |     |   |   |     |

Etape 6 Sélectionner les variables à relever depuis l'onglet « Variables ».

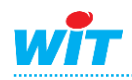

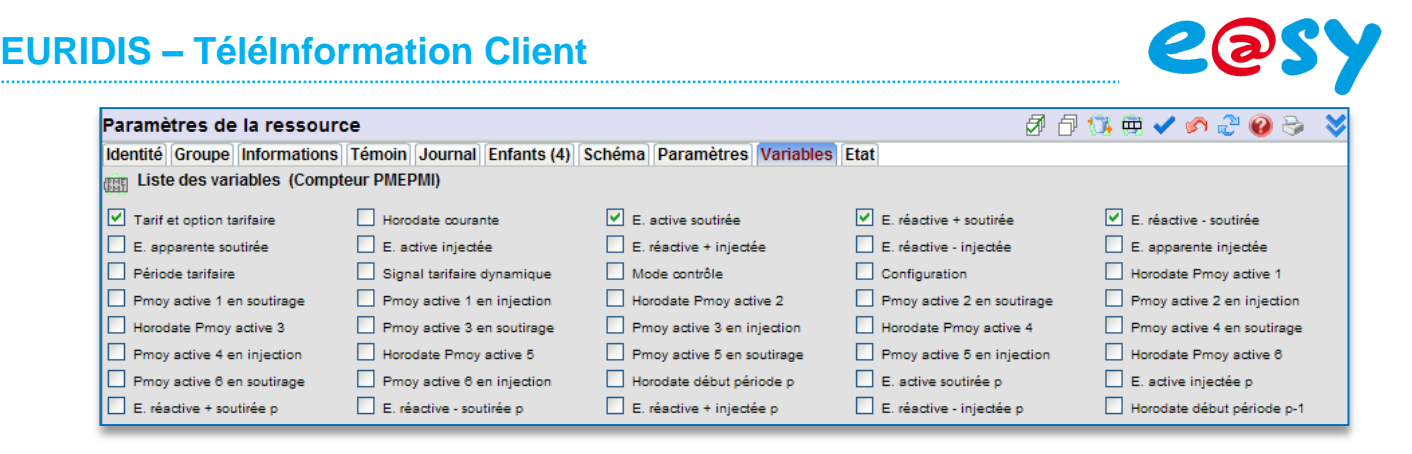

Pour chaque variable, une ressource de type « Import/Export » se crée en enfant de la ressource.

Etape 7 Le compteur PME-PMI a la particularité de n'indiquer que l'énergie consommée pour la période tarifaire en cours, c'est pour cela que l'e@sy permet à partir de la version logicielle
 7.0.0 de conserver les consommations propres à chaque périodes dans des ressources particulières appelées « Périodes tarifaires ».

La ressource présente donc un nouvel onglet « Variables mémorisées » :

| Param   | ramètres de la ressource<br>entité Groupe Informations Témoin Journal Enfants (43) Schéma Paramètres Variables instantanées Va |                |        |              |              |        |               |                 |         | - 79 (      | 34 🕮        | <         | s 🧳 | 20 | ۵ | * |  |
|---------|----------------------------------------------------------------------------------------------------|----------------|--------|--------------|--------------|--------|---------------|-----------------|---------|-------------|-------------|-----------|-----|----|---|---|--|
| Identit | é Groupe                                                                                                    | Informations   | Témoin | Journal      | Enfants (43) | Schéma | Paramètres    | Variables insta | ntanées | Variable    | es mém      | orisées   | Eta | t  |   |   |  |
|         |                                                                                                    |                | Pério  | des tarifa   | nires        |        |               |                 |         |             |             |           |     |    |   |   |  |
| 🖌 He    | ures de Poin                                                                                                    | te             | 🖌 н    | leures Pleir | es Hiver     |        | Heures Creuse | s Hiver         | н       | eures Pleir | nes de De   | emi-saiso | n   |    |   |   |  |
| 🗌 He    | ures Creuses                                                                                                    | de Demi-saison | 🖌 н    | leures Pleir | es Eté       |        | Heures Creuse | s Eté           | 🗌 н     | eures de Ji | uillet - Ad | oût       |     |    |   |   |  |
| 🗌 He    | ures de Poin                                                                                                    | te Mobile      | H      | leures Hiver |              |        | Heures Pleine | 5               | н       | eures Creu  | ses         |           |     |    |   |   |  |

Le choix de sélection des variables dépend du type d'abonnement propre au compteur. L'utilisateur en cliquant sur le bouton intervent de choisir le tarif voulu :

| 🗡 Aide au choix des périodes tarifaires                         | ~ | 2 | 0 | 8 |  |
|-----------------------------------------------------------------|---|---|---|---|--|
| Sélectionner l'option tarifaire de ce compteur Option tarifaire | ~ |   |   |   |  |

En fonction du choix tarifaire, les périodes sont automatiquement sélectionnées :

|                               | — Périodes tarifaires  |                        |                               |
|-------------------------------|------------------------|------------------------|-------------------------------|
| ✓ Heures de Pointe            | ✓ Heures Pleines Hiver | ✓ Heures Creuses Hiver | Heures Pleines de Demi-saison |
| Heures Creuses de Demi-saison | ✓ Heures Pleines Eté   | ✓ Heures Creuses Eté   | Heures de Juillet - Août      |
| Heures de Pointe Mobile       | Heures Hiver           | Heures Pleines         | Heures Creuses                |

Les ressources sont créées dans le dossier « Périodes tarifaires » :

| ا 💭                  | Doss   | ier de ressources "Périodes | tarifaires"         | Image: Image: | 🔊 🕑 👶 🚱 😔 |
|----------------------|--------|-----------------------------|---------------------|----------------------------------------------------------------------------------------------------|-----------|
| Libell               | é du d | lossier                     | Périodes tarifaires |                                                                                                    |           |
| Nombre de ressources |        | ressources                  | 5                   |                                                                                                    |           |
|                      |        |                             | La rechero          | che s'effectue sur les colonnes: Libellé, Valeur, Type 🔎                                                                                                    | Ø         |
| Ð                    |        | Libellé                     | Valeur              | Туре                                                                                                    | Etat      |
|                      | Ē      | Heures de Pointe            | 0                   | Période Tarifaire                                                                                                    | - E -     |
|                      | Ē      | Heures Pleines Hiver        | 0                   | Période Tarifaire                                                                                                    | - E       |
|                      | Ē      | Heures Creuses Hiver        | 0                   | Période Tarifaire                                                                                                    | <b>(</b>  |
|                      | Ē      | Heures Pleines Eté          | 4289                | Période Tarifaire                                                                                                    | <b>(</b>  |
|                      | Ē      | Heures Creuses Eté          | 3079 Wh             | Période Tarifaire                                                                                                    | <b>R</b>  |

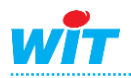

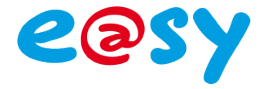

Détail de la ressource « Période Tarifaire » :

| 💼 Période Tarifaire "Heures Creuses Eté"       |                                                                                                    | 🖉 🖓 🥹 🍪 K 🔇 🖒 🕺 |
|------------------------------------------------|----------------------------------------------------------------------------------------------------|-----------------|
| 📭 Etat: 3079 Wh                                | Uh_In 3079<br>Uh_In 3079<br>Varh_Pos_In 51<br>Varh_Neg_In 0<br>Contracted_Power 138<br>DateExchange 2000010100 |                 |
| Paramètres de la ressource                     |                                                                                                    | 🖌 🖉 🥝 🍃 💙       |
| Identité Groupe Informations Témoin Journal En | ants (0) Schéma Format Etat                                                                                    |                 |
| Etat:                                          | 3079 Wh                                                                                                    |                 |

Paramètres de la ressource

| Witness          | Témoin de la ressource                              |
|------------------|-----------------------------------------------------|
| wh_In            | Energie consommée dans la période (en Wh)           |
| varh_pos_In      | Energie réactive positive consommée dans la période |
| varh_neg_In      | Energie réactive négative consommée dans la période |
| Contracted_Power | Puissance souscrite                                 |
| DateExchange     | Date du dernier échange avec le compteur            |

<u>NB</u> : Le témoin de la ressource est actif lorsque la période est en cours.

Gestion du témoin Activation Quand la période tarifaire est active

## **Extension 2COM**

#### Implantation

L'Extension 2COM s'intègre sur le réseau ExtenBUS de l'e@sy comme toute autre Extension.

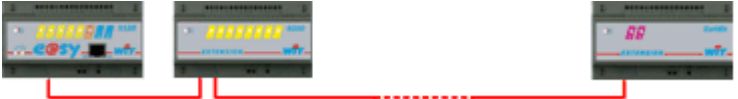

#### Raccordement

Le raccordement du compteur PME-PMI (RJ45) au port de communication RS232 de l'extension 2COM (bornier à vis) se fait à l'aide du « cordon e@sy / compteur PME-PMI » (CRD203) en le sectionnant au niveau du connecteur RJ12.

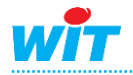

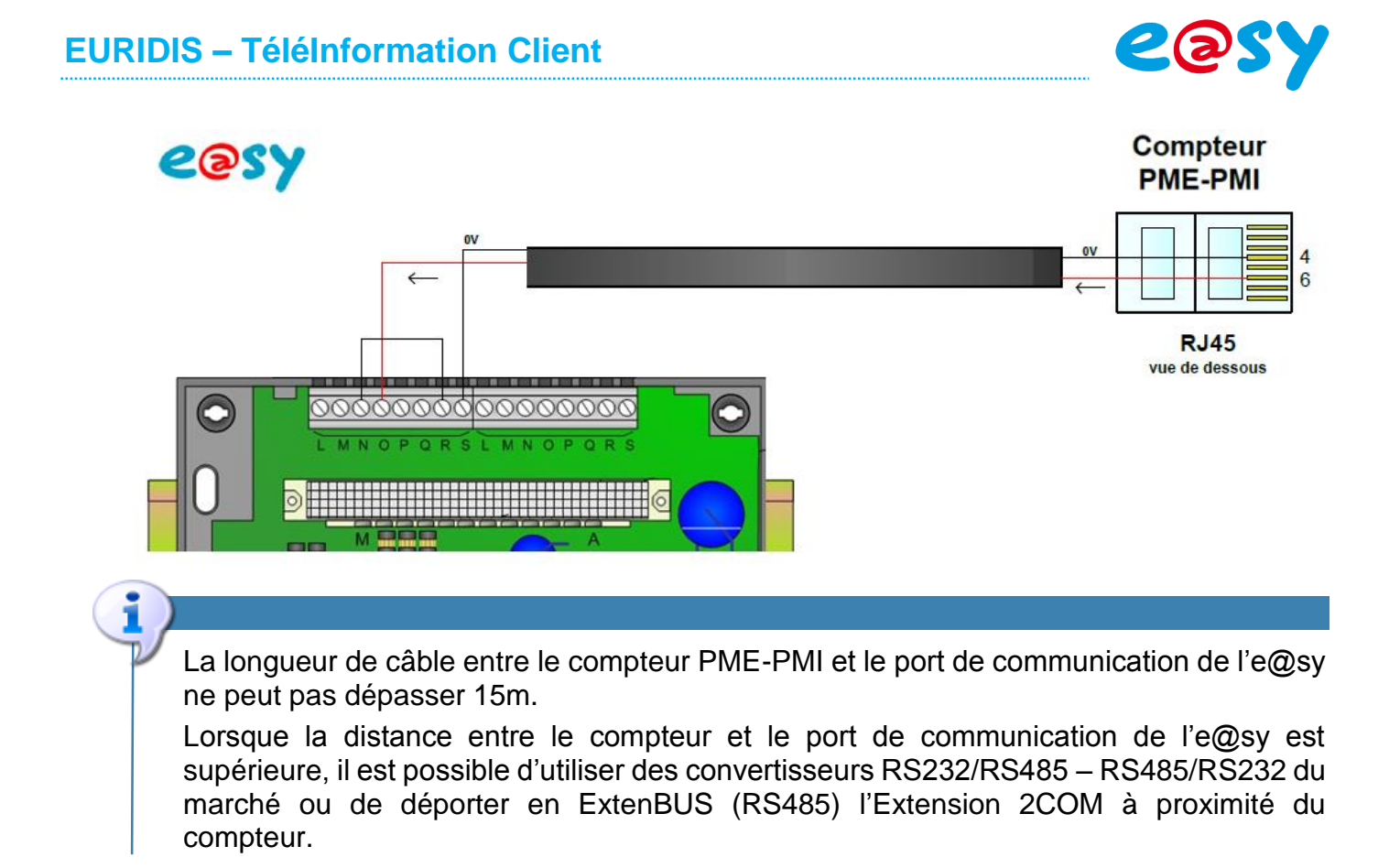

## **Paramétrage**

Le paramétrage est identique au PLUG ExtenBUS/1COM (PLUG507) à l'exception que la connexion se configure dans l'Extension 2COM.

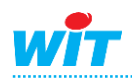

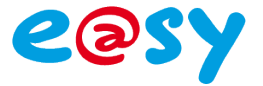

## Annexes

# **Variables Télé-Information Client**

## Compteur Linky Monophasé (mode et contrat « Historique »)

| Etiquette        | Désignation                                                          | Base | НС | EJP | BBR |
|------------------|----------------------------------------------------------------------|------|----|-----|-----|
| ADCO             | Adresse du compteur                                                  | ٠    | •  | •   | •   |
| OPTARIF          | 12 caractères<br>Option tarifaire<br>BASE, HC, EJP. Ou BBRx          | ٠    | •  | ٠   | •   |
| ISOUSC           | Intensité souscrite [A]                                              | •    | •  | •   | •   |
| BASE             | Index de base [Wh]                                                   | •    |    |     |     |
| HCHC             | Index Heures Creuses [Wh]                                            |      | •  |     |     |
|                  | Index Heures Pleines [Wh]                                            |      | •  | •   |     |
| EJPHN<br>F.IPHPM | Index EJP Fieures normales [win]                                     |      |    | •   |     |
| BBRHCJB          | Index Tempo Heures Creuses Jours Bleus (Wh)                          |      |    | •   | •   |
| BBRHPJB          | Index Tempo Heures Pleines Jours Bleus [Wh]                          |      |    |     | •   |
| BBRHCJW          | Index Tempo Heures Creuses Jours Blancs [Wh]                         |      |    |     | •   |
| BBRHPJW          | Index Tempo Heures Pleines Jours Blancs [Wh]                         |      |    |     | •   |
| BBRHCJR          | Index Tempo Heures Creuses Jours Rouges [Wh]                         |      |    |     | •   |
| BBKHPJK          | Index Tempo Heures Pleines Jours Rouges [Wh]                         |      |    | -   | •   |
| PEJP             |                                                                      |      |    | •   |     |
| PTEC             | Période tarifaire en cours                                           | •    | •  | •   | •   |
|                  | TH Toutes les heures                                                 |      |    |     |     |
|                  | HC Heures Creuses<br>HP Heures Pleines                               |      |    |     |     |
|                  | HN Heures Normales                                                   |      |    |     |     |
|                  | PM Heures de Pointe Mobile                                           |      |    |     |     |
|                  | HCJB Heures Creuses Jours Bleus<br>HP.IR Heures Pleines Jours Bleus  |      |    |     |     |
|                  | HCJW Heures Creuses Jours Blancs                                     |      |    |     |     |
|                  | HPJW Heures Pleines Jours Blancs                                     |      |    |     |     |
|                  | HCJR Heures Creuses Jours Rouges<br>HPJR Heures Pleines Jours Rouges |      |    |     |     |
| DEMAIN           | Couleur du lendemain                                                 |      |    |     | •   |
| _                | BLEU, BLAN ou ROUG                                                   |      |    |     |     |
| IINST            | Intensité instantanée [A]                                            | •    | •  | •   | •   |
|                  | Depassement de la puissance souscrite [A]                            | •    | •  | •   | •   |
|                  | Toujours égale à 90A                                                 | •    | •  | •   | •   |
| PAPP             | Puissance apparente [VA]                                             | •    | •  | •   | •   |
| HHPHC            | Horaire Heure Pleines Heures Creuses                                 |      | •  |     | •   |
| MOTOTAT          | A , C, D, E ou Y                                                     |      |    |     |     |
| MOIDEIAT         | Mot d'état du compteur                                               | •    | •  | •   | •   |

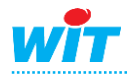

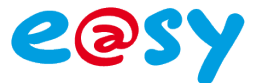

#### Compteur Linky Triphasé (mode et contrat « Historique »)

| Etiquette | Désignation                                     | Base | нс | EJP | BBR |
|-----------|-------------------------------------------------|------|----|-----|-----|
| ADCO      | Adresse du compteur                             | ٠    | ٠  | ٠   | •   |
|           | 12 caractères                                   |      |    |     |     |
| OPTARIF   | Option tarifaire                                | •    | •  | •   | •   |
|           | BASE, HO, EJP. OU BBRX                          | •    | •  | •   | •   |
| BASE      | Intensite souschie [A]                          | •    | •  | •   | •   |
| HCHC      | Index de base [Wi]<br>Index Heures Creuses [Wb] | •    | •  |     |     |
| НСНР      | Index Heures Pleines (Wh)                       |      |    |     |     |
| F.IPHN    | Index F.IP Heures Normales IWh                  |      | •  | •   |     |
| EJPHPM    | Index EJP Heures de Pointe Mobile IWhi          |      |    | •   |     |
| BBRHCJB   | Index Tempo Heures Creuses Jours Bleus (Wh)     |      |    | -   | •   |
| BBRHPJB   | Index Tempo Heures Pleines Jours Bleus (Wh)     |      |    |     | •   |
| BBRHCJW   | Index Tempo Heures Creuses Jours Blancs IWhi    |      |    |     | •   |
| BBRHPJW   | Index Tempo Heures Pleines Jours Blancs [Wh]    |      |    |     | •   |
| BBRHCJR   | Index Tempo Heures Creuses Jours Rouges [Wh]    |      |    |     | •   |
| BBRHPJR   | Index Tempo Heures Pleines Jours Rouges [Wh]    |      |    |     | •   |
| PEJP      | Préavis début EHP [Min]                         |      |    | •   |     |
|           | 30 min                                          |      |    |     |     |
| PTEC      | Période tarifaire en cours                      | •    | •  | •   | ٠   |
|           | TH Toutes les heures                            |      |    |     |     |
|           | HC Heures Creuses<br>HP Heures Pleines          |      |    |     |     |
|           | HN Heures Normales                              |      |    |     |     |
|           | PM Heures de Pointe Mobile                      |      |    |     |     |
|           | HCJB Heures Creuses Jours Bleus                 |      |    |     |     |
|           | HPJB Heures Pleines Jours Bleus                 |      |    |     |     |
|           | HPJW Heures Pleines Jours Blancs                |      |    |     |     |
|           | HCJR Heures Creuses Jours Rouges                |      |    |     |     |
|           | HPJR Heures Pleines Jours Rouges                |      |    |     |     |
| DEMAIN    | Couleur du lendemain                            |      |    |     | •   |
|           | BLEU, BLAN ou ROUG                              |      |    |     |     |
|           | Intensité instantanée Phíl [A]                  | •    | •  | •   | •   |
|           | Intensité instantanée Ph2 [A]                   | •    | •  | •   | •   |
|           | Intensité instantanée Ph3 [A]                   | •    | •  | •   | •   |
|           |                                                 | •    | •  | •   | •   |
| ΙΜΔΧ2     | Intensité maximale Ph2 [A]                      | •    | •  | •   | •   |
|           | Toujours égale à 60A                            | •    | •  | •   | •   |
| IMAX3     | Intensité maximale Ph3 [A]                      | •    | •  | •   | •   |
|           | Toujours égale à 60A                            |      |    |     |     |
| PMAX      | Puissance maximale triphasée atteinte           | ٠    | ٠  | ٠   | •   |
| PAPP      | Puissance apparente [VA]                        | ٠    | ٠  | ٠   | •   |
| PPOT      | Présence des potentiels [Hexa]                  | ٠    | ٠  | •   | •   |

# i

#### Trames courtes

Les trames courtes sont émises lorsque l'intensité efficace instantanée d'au moins une des 3 phases est supérieure à l'intensité de réglage. Les trames courtes ne sont actuellement pas relevées.

wit

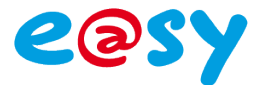

# Compteur Bleu Electronique Monophasé Multitarif (CBEMM)

| Etiquette | Désignation                                  | Base | нс | EJP | BBR |
|-----------|----------------------------------------------|------|----|-----|-----|
| ADCO      | Adresse du compteur                          | •    | ٠  | ٠   | ٠   |
|           | 12 caractères                                |      | -  | -   |     |
| OPTARIF   | BASE HC. E.IP. OU BBRX                       | •    | •  | •   | •   |
| ISOUSC    | Intensité souscrite [A]                      | •    | •  | •   | •   |
| BASE      | Index de base [Wh]                           | •    |    |     |     |
| НСНС      | Index Heures Creuses [Wh]                    |      | •  |     |     |
| НСНР      | Index Heures Pleines [Wh]                    |      | •  |     |     |
| EJPHN     | Index EJP Heures Normales [Wh]               |      |    | •   |     |
| EJPHPM    | Index EJP Heures de Pointe Mobile [Wh]       |      |    | •   |     |
| BBRHCJB   | Index Tempo Heures Creuses Jours Bleus [Wh]  |      |    |     | ٠   |
| BBRHPJB   | Index Tempo Heures Pleines Jours Bleus [Wh]  |      |    |     | •   |
| BBRHCJW   | Index Tempo Heures Creuses Jours Blancs [Wh] |      |    |     | •   |
| BBRHPJW   | Index Tempo Heures Pleines Jours Blancs [Wh] |      |    |     | ٠   |
| BBRHCJR   | Index Tempo Heures Creuses Jours Rouges [Wh] |      |    |     | •   |
| BBRHPJR   | Index Tempo Heures Pleines Jours Rouges [Wh] |      |    |     | •   |
| PEJP      | Preavis debut EHP [Min]                      |      |    | •   |     |
| PTEC      | Période tarifaire en cours                   | •    | •  | •   | •   |
| 1120      | TH Toutes les heures                         | •    | •  | •   | •   |
|           | HC Heures Creuses                            |      |    |     |     |
|           | HP Heures Pleines                            |      |    |     |     |
|           | HN Heures Normales                           |      |    |     |     |
|           | HC IB Heures Creuses Jours Bleus             |      |    |     |     |
|           | HPJB Heures Pleines Jours Bleus              |      |    |     |     |
|           | HCJW Heures Creuses Jours Blancs             |      |    |     |     |
|           | HPJW Heures Pleines Jours Blancs             |      |    |     |     |
|           | HCJR Heures Creuses Jours Rouges             |      |    |     |     |
|           | Couleur du lendemain                         |      |    |     | •   |
|           | BLEU, BLAN ou ROUG                           |      |    |     | •   |
| IINST     | Intensité instantanée [A]                    | •    | •  | •   | •   |
| ADPS      | Dépassement de la puissance souscrite [A]    | •    | •  | •   | •   |
| IMAX      | Intensité maximale [A]                       | •    | •  | •   | •   |
| PAPP      | Puissance apparente [VA]                     | •    | •  | •   | •   |
| ННРНС     | Horaire Heure Pleines Heures Creuses         |      | •  |     | •   |
|           | A , C, D, E ou Y                             |      |    |     |     |
| MOTDETAT  | Mot d'état du compteur                       | •    | •  | •   | •   |

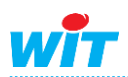

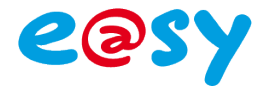

# Compteur Bleu Electronique Triphasé Multitarif (CBETM)

| Etiquette | Désignation                                  | Base | нс | EJP | BBR |
|-----------|----------------------------------------------|------|----|-----|-----|
| ADCO      | Adresse du compteur                          | •    | ٠  | •   | •   |
|           | 12 caractères                                |      |    |     |     |
| OPTARIF   | Option tarifaire                             | •    | •  | •   | •   |
|           | BASE, HC, EJP. Ou BBRx                       |      |    |     |     |
| ISOUSC    | Intensité souscrite [A]                      | •    | ٠  | •   | ٠   |
| BASE      | Index de base [Wh]                           | ٠    |    |     |     |
| HCHC      | Index Heures Creuses [Wh]                    |      | ٠  |     |     |
| HCHP      | Index Heures Pleines [Wh]                    |      | •  |     |     |
| EJPHN     | Index EJP Heures Normales [Wh]               |      |    | •   |     |
| EJPHPM    | Index EJP Heures de Pointe Mobile [Wh]       |      |    | •   |     |
| BBRHCJB   | Index Tempo Heures Creuses Jours Bleus [Wh]  |      |    |     | •   |
| BBRHPJB   | Index Tempo Heures Pleines Jours Bleus [Wh]  |      |    |     | •   |
| BBRHCJW   | Index Tempo Heures Creuses Jours Blancs IWhi |      |    |     | •   |
| BBRHPJW   | Index Tempo Heures Pleines Jours Blancs (Wh) |      |    |     | •   |
| BBRHCJR   | Index Tempo Heures Creuses Jours Rouges [Wh] |      |    |     | •   |
| BBRHPJR   | Index Tempo Heures Pleines Jours Rouges [Wh] |      |    |     | •   |
| PF.IP     | Préavis début FHP [Min]                      |      |    | •   | -   |
|           | 30 min                                       |      |    | •   |     |
| PTEC      | Période tarifaire en cours                   | •    | •  | •   | •   |
|           | TH Toutes les heures                         |      |    |     |     |
|           | HC Heures Creuses                            |      |    |     |     |
|           | HP Heures Pleines                            |      |    |     |     |
|           | HN Heures Normales                           |      |    |     |     |
|           | PM Heures de Pointe Mobile                   |      |    |     |     |
|           | HP.IR Heures Pleines Jours Bleus             |      |    |     |     |
|           | HCJW Heures Creuses Jours Blancs             |      |    |     |     |
|           | HPJW Heures Pleines Jours Blancs             |      |    |     |     |
|           | HCJR Heures Creuses Jours Rouges             |      |    |     |     |
|           | HPJR Heures Pleines Jours Rouges             |      |    |     |     |
| DEMAIN    | Couleur du lendemain                         |      |    |     | •   |
|           | BLEU, BLAN ou ROUG                           |      |    |     |     |
| IINSI1    | Intensite instantanee Ph1 [A]                | •    | •  | •   | •   |
| IINST2    | Intensité instantanée Ph2 [A]                | •    | •  | •   | •   |
| IINST3    | Intensité instantanée Ph3 [A]                | •    | •  | •   | •   |
| IMAX1     | Intensité maximale Ph1 [A]                   | •    | ٠  | •   | •   |
| IMAX2     | Intensité maximale Ph2 [A]                   | •    | •  | •   | •   |
| IMAX3     | Intensité maximale Ph3 [A]                   | •    | ٠  | •   | •   |
| PMAX      | Puissance maximale triphasée atteinte        | •    | •  | •   | •   |
| PAPP      | Puissance apparente [VA]                     | •    | •  | •   | •   |
| PPOT      | Présence des potentiels [Hexa]               | •    | •  | •   | •   |

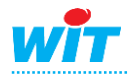

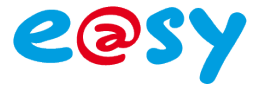

# **Compteur Jaune Electronique (CJE)**

| Etiquette | Désignation                                                                              | Base | EJP |
|-----------|------------------------------------------------------------------------------------------|------|-----|
| JAUNE     | Date courante<br>Poste tarifaire IXVI                                                    | •    | •   |
|           | X 1 : Eté, 2 : Hiver, 4 : Pointe Mobile                                                  | ·    | ·   |
|           | Y 1 : Heures Pleines, 2 : Heures Creuses<br>3 : Heures Pointes, 4 : Heures Pointe Mobile |      |     |
|           | Indicateur de dépassement                                                                | •    | •   |
|           | DP Dépassement                                                                           |      |     |
|           | 'vide' Pas de dépassement                                                                |      |     |
|           | Puissance atteinte [dVA]                                                                 | •    | ٠   |
|           | dVA Dizaine de Volt-Ampères                                                              |      |     |
|           | Coefficient KDC                                                                          | •    | ٠   |
| ENERG     | Index Heures Pleines Hiver                                                               | •    |     |
|           | Index Heures Creuses Hiver                                                               | •    |     |
|           | Index Heures Pleines Eté                                                                 | •    | ٠   |
|           | Index Heures Creuses Eté                                                                 | •    | ٠   |
|           | Index Heures Pointe Mobile                                                               |      | •   |
|           | Index Heures Hiver                                                                       |      | •   |
| PERCC     | Date du dernier glissement (G-1)                                                         | •    | •   |
| PERCP     | Date de l'avant dernier glissement (G-2)                                                 | •    | •   |
| PMAXC     | Puissances maximales de la période P [dVA]                                               | •    | •   |
| PMAXP     | Puissances maximales de la période P-1 [dVA]                                             | •    | •   |
| TDEPA     | Temps de dépassement de la période P [Min]                                               | •    | •   |
| PSOUSC    | Puissance souscrite pour la période P [dVA]                                              | •    | •   |
| PSOUSP    | Puissance souscrite pour la période P-1 IdVA                                             | •    | •   |
| FCOU      | Période d'écoute client [HH:MM:dd]                                                       | •    | •   |
|           | Valable uniquement si l'option de télécommunication RTC                                  |      |     |
|           | du compteur est opérationnelle.                                                          |      |     |

## **Concentrateur MAEC**

| Etiquette | Désignation                        | Base | НС | EJP |
|-----------|------------------------------------|------|----|-----|
| ADCO      | Adresse du compteur                | •    | ٠  | ٠   |
|           | 12 caractères                      |      |    |     |
| OPTARIF   | Option tarifaire                   | •    | •  | •   |
|           | BASE, HC ou EJP                    |      |    |     |
| BASE      | Index de base [Wh]                 | •    |    |     |
| HCHC      | Index Heures Creuses [Wh]          |      | •  |     |
| HCHP      | Index Heures Pleines [Wh]          |      | •  |     |
| EJPHN     | Index EJP Heures Normales [Wh]     |      |    | •   |
| GAZ       | Index Gaz [daL]                    | •    | •  | •   |
| AUTRE     | Index du 3 <sup>ème</sup> compteur | •    | •  | •   |
| PTEC      | Période tarifaire en cours         | •    | •  | •   |
|           | TH Toutes les heures               |      |    |     |
|           | HC Heures Creuses                  |      |    |     |
|           | HP Heures Pleines                  |      |    |     |
|           | HN Heures Normales                 |      |    |     |
|           | PM Heures de Pointe Mobile         |      |    |     |
| MOTDETAT  | Mot d'état du compteur             | •    | ٠  | •   |

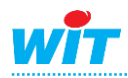

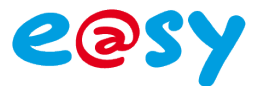

# **Compteur Interface Clientèle Emeraude à 2 quadrants (ICE-2Q)**

| Etiquette       | Désignation                                                                                | A5<br>Base | A8<br>Base | A5<br>EJP | A8<br>EJP | A8<br>Mod. |
|-----------------|--------------------------------------------------------------------------------------------|------------|------------|-----------|-----------|------------|
| CONTRAT         | Type de tarif et option tarifaire                                                          | •          | •          | •         | ٠         | ٠          |
| DATECOUR        | BASE_A5, BASE_A8, EJP_A5, EJP_A8 ou MOD<br>Horodate courante<br>JJ/MM/AA HH/MM/SS          | •          | •          | •         | •         | •          |
| EA              | Energie active depuis le dernier top Td minutes                                            | •          | •          | •         | •         | •          |
| ERP             | Energie réactive positive depuis le dernier top Td                                         | ٠          | ٠          | •         | •         | ٠          |
| PTCOUR          | Période tarifaire courante                                                                 | •          | •          | •         | •         | •          |
|                 | P Heures de Pointes                                                                        | •          | •          |           |           |            |
|                 | HCH Heures Creuses d'Hiver                                                                 | •          | •          |           |           |            |
|                 | HPD Heures Pleines de Demi-saison                                                          |            | •          |           |           |            |
|                 | HCD Heures Creuses de Demi-saison                                                          |            | •          | -         |           |            |
|                 | HCE Heures Creuses d'Eté                                                                   | •          | •          | •         | •         |            |
|                 | JA Heures de Juillet - Août                                                                |            | •          |           | •         |            |
|                 | PM Heures de Pointe Mobile                                                                 |            |            | •         | •         | ٠          |
|                 | HH Heures d'Hiver                                                                          |            |            | •         | •         |            |
|                 | HM Heures d'Hiver mobile                                                                   |            |            |           |           | •          |
|                 | DSM Heures de Demi-saison Mobile                                                           |            |            |           |           | •          |
|                 | SCM Heures de Saison Creuse Mobile                                                         |            |            |           |           | ٠          |
| PREAVIS         | Preavis de depassement de puissance                                                        | •          | •          | •         | •         | •          |
|                 | EJP                                                                                        | •          | •          | •         | •         | •          |
|                 | HM                                                                                         |            |            |           | •         | •          |
|                 | DSM                                                                                        |            |            |           | •         | ٠          |
| MODE            | Chaîne « CONTROLE »                                                                        | •          |            |           | •         | •          |
| DATEPA1-6       | Horodate du point de mesure n°X de la puissance                                            | •          | •          | •         |           | •          |
|                 | moyenne active.<br><i>JJ/MM/AA HH/MM/SS</i>                                                | ·          | •          | •         | •         | ·          |
| PA1-6           | Valeur du point de mesure n°X de la puissance moyenne active sur une période de Tc minutes | •          | •          | •         | •         | •          |
|                 | [kW].                                                                                      |            |            |           |           |            |
| DEBUTp          | Horodate du début de la période p                                                          | •          | •          | •         | •         | •          |
| FINp            | Horodate de fin de la période p                                                            | •          | •          | •         | •         | •          |
| CAFp            | Code Action Facturation de la période p                                                    | •          | •          | •         | •         | •          |
| ЕАРР            | Energie Active P de la periode p                                                           | •          | •          | _         | _         | -          |
| ЕАРРИ           | Energie Active PM de la periode p                                                          | -          | -          | •         | •         | •          |
|                 | Energie Active HCE de la période p                                                         | •          | •          | •         | •         |            |
| ЕАрпсп<br>ЕАрНН | Energie Active HH de la période p                                                          | •          | •          |           | •         |            |
| EAnHCD          | Energie Active HCD de la période p                                                         |            | •          | •         | •         |            |
| EApHD           | Energie Active HD de la période p                                                          |            | •          |           | •         |            |
| EApJA           | Energie Active JA de la période p                                                          |            | •          |           | •         |            |
| EApHPE          | Energie Active HPE de la période p                                                         | •          | •          | •         | •         |            |
| ЕАрНРН          | Energie Active HPH de la période p                                                         | •          | •          |           |           |            |
| EApHPD          | Energie Active HPD de la période p                                                         |            | •          |           |           |            |
| EApSCM          | Energie Active SCM de la période p                                                         |            |            |           |           | •          |
| ЕАрНМ           | Energie Active HM de la période p                                                          |            |            |           |           | •          |
| EApDSM          | Energie Active DSM de la période p                                                         |            |            |           |           | •          |

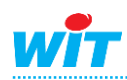

#### **EURIDIS – TéléInformation Client**

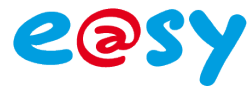

|                  |                                                 |   |   |   | - |   |
|------------------|-------------------------------------------------|---|---|---|---|---|
| DEBUTp1          | Horodate de début de la période p-1             | • | • |   |   |   |
| FINp1            | Horodate de fin de la période p-1               | • | • |   |   |   |
| CAFp1            | Code Action Facturation de la période p-1       | • | • |   |   |   |
| E(ar)(pn)p(1)P   | Energie (ré)Active P de la période p-1          | • | • |   |   |   |
| E(ar)(pn)p(1)PM  | Energie (ré)Active PM de la période p-1         |   |   | • | • | • |
| E(ar)(pn)p(1)HCE | Energie (ré)Active HCE de la période p-1        | • | • | • | • |   |
| E(ar)(pn)p(1)HCH | Energie (ré)Active HCH de la période p-1        | • | • |   |   |   |
| E(ar)(pn)p(1)HH  | Energie (ré)Active HH de la période p-1         |   |   | • | • |   |
| E(ar)(pn)p(1)HCD | Energie (ré)ActiveHCD de la période p-1         |   | • |   |   |   |
| E(ar)(pn)p(1)HD  | Energie (ré)Active HD de la période p-1         |   |   |   | • |   |
| E(ar)(pn)p(1)JA  | Energie (ré)Active JA de la période p-1         |   | • |   | • |   |
| E(ar)(pn)p(1)HPE | Energie (ré)Active HPE de la période p-1        | • | • | • | • |   |
| E(ar)(pn)p(1)HPH | Energie (ré)Active HPH de la période p-1        | • | • |   |   |   |
| E(ar)(pn)p(1)HPD | Energie (ré)Active HPD de la période p-1        |   | • |   |   |   |
| E(ar)(pn)p(1)SCM | Energie (ré)Active SCM de la période p-1        |   |   |   |   | • |
| E(ar)(pn)p(1)HM  | Energie (ré)Active HM de la période p-1         |   |   |   |   | • |
| E(ar)(pn)p(1)DSM | Energie (ré)Active DSM de la période p-1        |   |   |   |   | • |
| KDC              | Coefficient de préavis de dépassement [%]       | • | • | • | • | • |
| KDCD             | Coefficient de dégagement de préavis de         | • | • | • | • | • |
|                  | dépassement [%]                                 |   |   |   |   |   |
| PSP              | Puissance souscrite de la période tarifaire P   | • | • |   |   |   |
| PSPM             | Puissance souscrite de la période tarifaire PM  |   |   | • | • | • |
| PSHPH            | Puissance souscrite de la période tarifaire HPH | • | • |   |   |   |
| PSHPD            | Puissance souscrite de la période tarifaire HPD |   | • |   |   |   |
| PSHCH            | Puissance souscrite de la période tarifaire HCH | • | • |   |   |   |
| PSHCD            | Puissance souscrite de la période tarifaire HCD |   | • |   |   |   |
| PSHPE            | Puissance souscrite de la période tarifaire HPE | • | • | • | • |   |
| PSHCE            | Puissance souscrite de la période tarifaire HCE | • | • | • | • |   |
| PSJA             | Puissance souscrite de la période tarifaire JA  |   | • |   | • |   |
| PSHH             | Puissance souscrite de la période tarifaire HH  |   |   | • | • |   |
| PSHD             | Puissance souscrite de la période tarifaire HD  |   |   |   | • |   |
| PSHM             | Puissance souscrite de la période tarifaire HM  |   |   |   |   | • |
| PSDMS            | Puissance souscrite de la période tarifaire DMS |   |   |   |   | • |
| PSSCM            | Puissance souscrite de la période tarifaire SCM |   |   |   |   | • |
| PA1MN            | Puissance moyenne active 1 min [kW]             | • | • | • | • | • |
| PA10MN           | Puissance moyenne active 10 min [kW]            | • | • | • | • | • |
| PREA1MN          | Puissance moyenne réactive 1 min [kW]           | • | • | • | • | • |
| PREA10MN         | Puissance moyenne réactive 10 min [kW]          | • | • | • | • | • |
| TGPHI            | Tangente phi moyenne 10 min                     | • | • | • | • | • |
| U10MN            | Valeur moyenne des 3 tensions composées sur     | • | • | • | • | • |
|                  | 10 min [V]                                      |   |   |   |   |   |

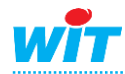

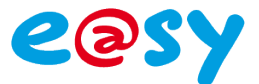

#### **Compteur Interface Clientèle Emeraude à 4 quadrants (ICE-4Q)**

Les variables du compteur ICE-4Q sont identiques à celles du compteur ICE-2Q pour les options tarifaires A5 Base, A8 Base, A5 EJP et A8 EJP.

Seule l'option tarifaire « Injection » présente une différence :

| Etiquette                               | Désignation                                                                                                    |
|-----------------------------------------|----------------------------------------------------------------------------------------------------|
| Appli<br>U10MN<br>DATECOUR<br>EA<br>ERP | Chaîne « INJECTION »<br>Tension composée triphasée moyen sur 10 min [V]<br>Horodate courante<br>Energie active injectée depuis le dernier top Td minutes [Wh]<br>Energie réactive positive depuis le dernier top Td minutes<br>pendant une période d'injection d'énergie active [varb] |
| ERN                                     | Energie réactive négative depuis le dernier top Td minutes pendant une période d'injection d'énergie active [varh]                                                                                                    |
| PTCOUR                                  | Période tarifaire courante ( <u>voir détail</u> )                                                                                                    |
| PREAVIS                                 | Chaîne "DEP"                                                                                                    |
| MODE                                    | Chaîne "CONTROLE"                                                                                                    |
| DATEP1-6                                | Horodate du point de mesure n°X de la puissance moyenne active (6 points                                                                                                    |
| P1-6                                    | Valeur du point de mesure n°X de la puissance movenne.                                                                                                    |
| 11-0                                    | active sur une période de Tominutes IMbi                                                                                                    |
| DFBUTp                                  | Horodate de début de la période p                                                                                                    |
| EApCour                                 | Index d'énergie active injectée de la période tarifaire en                                                                                                    |
|                                         | cours sur la période p [kWh]                                                                                                    |
| ERPpCour                                | Index d'énergie réactive positive de la période tarifaire en cours sur la période                                                                                                    |
|                                         | p en période d'injection d'énergie active [kvar]                                                                                                    |
| ERNpCour                                | Index d'énergie réactive négative de la période tarifaire en cours sur la                                                                                                    |
|                                         | période p en période d'injection d'énergie active [kvar]                                                                                                    |
| DEBUTp1                                 | Horodate de début de la période « p-1 »                                                                                                    |
| PrapCour                                | Puissance de raccordement de la période tarifaire en cours [kW]                                                                                                    |
| IPA1MN                                  | Puissance moyenne active 1 minute [kW]                                                                                                    |
|                                         | Puissance moyenne active 10 minutes [kW]                                                                                                    |
|                                         | Puissance moyenne reactive 1 minute signee [kvar]                                                                                                    |
|                                         | Courant mesuré sur la phase 1 M                                                                                                    |
| 12                                      | Courant mesuré sur la phase 2 [A]                                                                                                    |
| 13                                      | Courant mesuré sur la phase 3 [A]                                                                                                    |
| TGPHI                                   | Tangente phi moyenne 10 minutes                                                                                                    |

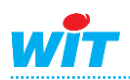

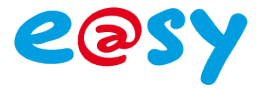

# Compteur PME-PMI, en soutirage

| Etiquettes          | Données                                                                                                    | Unité      |
|---------------------|----------------------------------------------------------------------------------------------------|------------|
| MESURES1            | Chaîne indiquant le nom associé au calendrier n°1                                                                          | Х          |
| DATE                | Date et heure courante (JJ/MM/AA HH:MM:SS)                                                                                 | Х          |
| EA_s                | Energie active soutirée (au primaire) depuis dernier top Td                                                                | Wh         |
| ER+_s               | Energie réactive positive (au primaire) depuis dernier top Td en<br>période de soutirage d'énergie active                  | varh       |
| ERs                 | Energie réactive négative (au primaire) depuis dernier top Td en<br>période de soutirage d'énergie active                  | varh       |
| EAPP_s              | Energie apparente soutirée (au primaire) depuis dernier top Td                                                             | VAh        |
| PTCOUR1             | Période tarifaire courante (voir détail)                                                                                   |            |
| TARIFDYN            | Prend la valeur « ACTIF » pour indiquer la présence du signal                                                              | Х          |
| MODE                | Tanfaire dynamique ou « INACTIF » dans les autres cas                                                                      | v          |
| CONFIG              | Prend la valeur « CONSO » ou « PROD »                                                                                      | X          |
| DATEPAX             | Date de la puissance moyenne active Tc min d'étiquette « PAX » (X                                                          | X          |
|                     | = 16, les 6 dernières puissances enregistrées dans la                                                                      |            |
| PAX_s               | Puissance moyenne active Tc min (X = $16$ ) en soutirage                                                                   | kW         |
| DébP                | Date et heure de début de la période P                                                                                     | Х          |
| EAP_s               | Energie active soutirée de la période P pour la période tarifaire en                                                       | kWh        |
| FR <sub>1</sub> P s | COUIS<br>Energie réactive positive de la période P pour la période tarifaire en                                            | kvarh      |
|                     | cours en période de soutirage d'énergie active                                                                             | Rvam       |
| ER-P_s              | Energie réactive négative de la période P pour la période tarifaire en                                                     | kvarh      |
|                     | cours en période de soutirage d'énergie active                                                                             |            |
| DébP-1              | Date et heure de début de la période P-1                                                                                   | Х          |
| FinP-1              | Date et heure de fin de la période P-1                                                                                     | Х          |
| EaP-1_s             | Energie active soutirée de la période P-1 pour la période tarifaire en<br>cours                                            | kWh        |
| ER+P-1 s            | Energie réactive positive de la période P-1 pour la période tarifaire                                                      | kvarh      |
| _                   | en cours en période de soutirage d'énergie active                                                                          |            |
| ER-P-1_s            | Energie réactive négative de la période P-1 pour la période tarifaire<br>en cours en période de soutirage d'énergie active | kvarh      |
| PS                  | Puissance souscrite de la période tarifaire en cours                                                                       | kW         |
|                     |                                                                                                    | ou         |
|                     |                                                                                                    | kVA        |
| PREAVIS             | Chaine "DEP"                                                                                                    |            |
| PA1MN               | Puissance active 1 minute                                                                                                  | KVV        |
| MIAX_S              | Puissance maximale atteinte en periode de soutirage d'energie                                                              | KVV        |
|                     |                                                                                                    | 0u<br>k\/Δ |
| TGPHI_s             | Tangente phi moyenne 10 minutes en période de soutirage d'énergie active                                                   | X          |

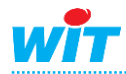

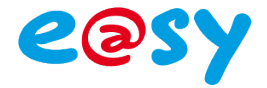

## **Compteur PME-PMI, en soutirage & injection**

| Etiquettes | Données                                                                                                    | Unité   |
|------------|----------------------------------------------------------------------------------------------------|---------|
| MESURES1   | Chaîne indiquant le nom associé au calendrier n°1                                                                         | Х       |
| DATE       | Date et heure courante (JJ/MM/AA HH:MM:SS)                                                                                | Х       |
| EA_s       | Energie active soutirée (au primaire) depuis dernier top Td                                                               | Wh      |
| ER+_s      | Energie réactive positive (au primaire) depuis dernier top Td en<br>période de soutirage d'énergie active                 | varh    |
| ERs        | Energie réactive négative (au primaire) depuis dernier top Td en<br>période de soutirage d'énergie active                 | varh    |
| EAPP_s     | Energie apparente soutirée (au primaire) depuis dernier top Td                                                            | VAh     |
| EA_i       | Energie active injectée (au primaire) depuis dernier top Td                                                               | Wh      |
| ER+_i      | Energie réactive positive (au primaire) depuis dernier top Td en                                                          | varh    |
|            | période d'injection d'énergie active                                                                                      |         |
| ERi        | Energie réactive négative (au primaire) depuis dernier top Td en<br>période d'injection d'énergie active                  | varh    |
| EAPP_i     | Energie apparente injectée (au primaire) depuis dernier top Td                                                            | VAh     |
| PTCOUR1    | Période tarifaire courante (voir détail)                                                                                  | Х       |
| TARIFDYN   | Prend la valeur « ACTIF » pour indiquer la présence du signal                                                             | Х       |
| MODE       | tarifaire dynamique ou « INACTIF » dans les autres cas                                                                    | V       |
| MODE       | Prend la valeur « CONTROLE » si le compteur est dans ce mode                                                              | X       |
| CONFIG     | Prend la valeur « CONSO » ou « PROD »                                                                                     | X       |
| DATEPAX    | = 16, les 6 dernières puissances enregistrées dans la                                                                     | Х       |
| PAX_s      | Puissance moyenne active Tc min (X = $16$ ) en soutirage                                                                  | kW      |
| PAX_i      | Puissance moyenne active Tc min (X = $16$ ) en injection                                                                  | kW      |
| DébP       | Date et heure de début de la période P                                                                                    | Х       |
| EAP_s      | Energie active soutirée de la période P pour la période tarifaire en<br>cours                                             | kWh     |
| EAP_i      | Energie active injectée de la période P pour la période tarifaire en<br>cours                                             | kWh     |
| ER+P_s     | Energie réactive positive de la période P pour la période tarifaire en<br>cours en période de soutirage d'énergie active  | kvarh   |
| ER-P_s     | Energie réactive négative de la période P pour la période tarifaire en<br>cours en période de soutirage d'énergie active  | kvarh   |
| ER+P_i     | Energie réactive positive de la période P pour la période tarifaire en                                                    | kvarh   |
| FR-P i     | Energie réactive négative de la période P pour la période tarifaire en                                                    | kvarh   |
| <b>_</b>   | cours en période d'iniection d'énergie active                                                                             | Rvam    |
| DébP-1     | Date et heure de début de la période P-1                                                                                  | Х       |
| FinP-1     | Date et heure de fin de la période P-1                                                                                    | Х       |
| EaP-1_s    | Energie active soutirée de la période P-1 pour la période tarifaire en                                                    | kWh     |
|            | cours                                                                                                    |         |
| EaP-1_i    | Energie active injectée de la période P-1 pour la période tarifaire en cours                                              | kWh     |
| ER+P-1_s   | Energie réactive positive de la période P-1 pour la période tarifaire                                                     | kvarh   |
| FR-P-1 s   | Energie réactive négative de la période P-1 pour la période tarifaire                                                     | kvarh   |
|            | en cours en période de soutirage d'énergie active                                                                         | Realiti |
| ER+P-1_i   | Energie réactive positive de la période P-1 pour la période tarifaire<br>en cours en période d'injection d'énergie active | kvarh   |

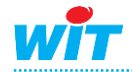

#### **EURIDIS – TéléInformation Client**

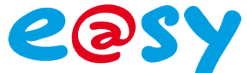

| ER-P-1_i      | Energie réactive négative pour la période P-1 pour la période tarifaire en cours en période d'injection d'énergie active | kvarh |
|---------------|----------------------------------------------------------------------------------------------------|-------|
| PS            | Puissance souscrite de la période tarifaire en cours                                                                     | kW    |
|               |                                                                                                    | ou    |
|               |                                                                                                    | kVA   |
| PREAVIS       | Chaîne "DEP"                                                                                                    |       |
| PA1MN         | Puissance active 1 minute                                                                                                | kW    |
| PMAX_s        | Puissance maximale atteinte en période de soutirage d'énergie                                                            | kW    |
|               | active pour la période tarifaire en cours                                                                                | ou    |
|               |                                                                                                    | kVA   |
| PMAX_i        | Puissance maximale atteinte en période d'injection d'énergie active                                                      | kW    |
|               | pour la période tarifaire en cours                                                                                       | ou    |
| TODU          |                                                                                                    | kVA   |
| IGPHI_S       | l'angente phi moyenne 10 minutes en periode de soutirage d'energie                                                       | Х     |
|               | active                                                                                                    |       |
| IGPHI_I       | active                                                                                                    |       |
|               | active                                                                                                    |       |
| Pour le calen | drier n°2 :                                                                                                    |       |
| MESURES2      | Chaîne indiquant le nom associé au calendrier n°2                                                                        | Х     |
| PTCOUR2       | Période tarifaire courante (voir détail)                                                                                 | Х     |
| DébP_2        | Date de début de la période P                                                                                            | Х     |
| EaP_s2        | Energie active soutirée de la période P pour la période tarifaire en                                                     | kWh   |
|               | cours pour MESURES2                                                                                                    |       |
| DébP-1_2      | Date de début de la période P-1                                                                                          | Х     |
| FinP-1 2      | Date de fin de la période P-1                                                                                            | Х     |

**EaP-1\_s2** Energie active soutirée de la période P-1 pour la période tarifaire en kWh cours pour MESURES2

i

Td : périodicité des points de mesure usuellement fixée à Td = 10 minutes.

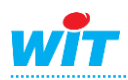